# brother

# Uživatelská příručka

Vyšívací stroj

Product Code (Kód produktu): 888-M30/M31

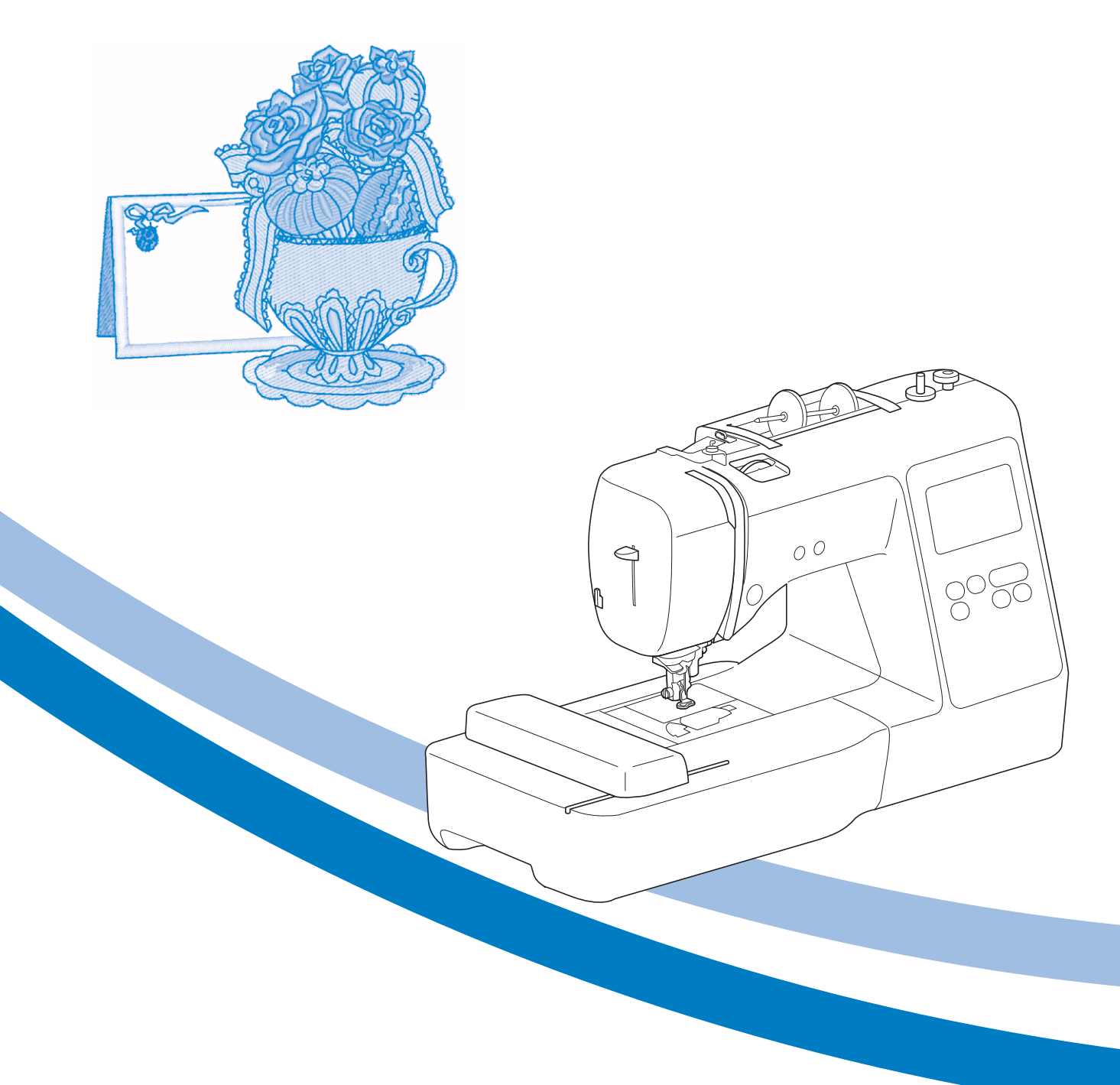

Před použitím stroje si přečtěte tento dokument.

Doporucujeme tento dokument uchovávat v blízkosti stroje, aby byl k dispozici k nahlédnutí.

# ÚVOD

Jsme rádi, že jste se rozhodli pro zakoupení tohoto stroje. Než začnete stroj používat, pečlivě si přečtěte část "DŮLEŽITÉ BEZPEČNOSTNÍ POKYNY" a poté tuto uživatelskou příručku. Dozvíte se, jak správně ovládat různé funkce stroje.

Jakmile přečtete tuto uživatelskou příručku, uschovejte ji na místo, kde ji budete mít vždy po ruce.

# DŮLEŽITÉ BEZPEČNOSTNÍ POKYNY

Před používáním stroje si přečtěte tyto bezpečnostní pokyny.

# **ANEBEZPEČÍ**

 V zájmu snížení nebezpečí úrazu elektrickým proudem.

1 Vždy odpojte stroj od elektrické zásuvky okamžitě

po použití, při čištění, při provádění uživatelských seřízení popsaných v této příručce nebo pokud ponecháváte stroj bez dozoru.

# **AVAROVÁNÍ**

- V zájmu snížení nebezpečí popálenin, požáru, úrazu elektrickým proudem nebo zranění osob.

2 Vždy odpojte stroj od elektrické zásuvky při provádění uživatelských seřízení popsaných v této příručce.

- Pro odpojení stroje jej přepněte do pozice se symbolem "O", uchopte zástrčku a vytáhněte ji ze zásuvky. Netahejte za kabel.
- Zapojte stroj přímo do elektrické zásuvky. Nepoužívejte prodlužovací kabel.
- V případě výpadku elektrického proudu stroj vždy odpojte.

**3** Nebezpečí poranění elektrickým proudem:

- Stroj se zapojuje do zdroje střídavého proudu v rozsahu uvedeném na štítku. Nezapojujte jej do zdroje stejnosměrného proudu ani měniče. Pokud si nejste jisti, jaký zdroj napájení máte, kontaktujte kvalifikovaného elektrikáře.
- Stroj smí být používán pouze v zemi, kde byl zakoupen.

4 Nikdy stroj nepoužívejte, pokud má poškozený

kabel nebo zástrčku, pokud správně nefunguje, pokud byl upuštěn nebo je poškozen nebo pokud do stroje vnikla voda. Na prohlídku, opravu, elektrické nebo mechanické seřízení stroj vždy předejte nejbližšímu autorizovanému prodejci Brother.

- Ať je stroj uskladněn nebo jej používáte, pokud si všimnete něčeho neobvyklého, například zápachu, žáru, změny barvy nebo deformace, přestaňte jej okamžitě používat a odpojte napájecí kabel ze zásuvky.
- Při přepravě stroje jej držte za rukojeť. Při zvedání stroje za jinou část by mohlo dojít k poškození stroje nebo jeho pádu a následnému poranění osob.
- Když stroj zvedáte, neprovádějte žádné náhlé nebo neopatrné pohyby, které by mohly způsobit poranění osob.

**5** Vždy zachovávejte pořádek na pracovišti:

- Nikdy nezapínejte stroj se zablokovanými větracími otvory. Nenechte na větracích otvorech stroje ani na ovládacím pedálu usazovat prach, zbytky textilu a neucpávejte je ani volně položenou látku.
- Do otvorů nikdy nevhazujte ani nevkládejte žádné cizí předměty.
- Nepoužívejte stroj v místech, kde se používají aerosolové produkty (spreje) nebo kyslík.
- Nepoužívejte stroj v blízkosti zdroje tepla, jako je například sporák nebo žehlička, protože by mohlo dojít ke vzplanutí stroje, napájecího kabelu nebo vyšívaných oděvů a následnému požáru nebo úrazu elektrickým proudem.
- Nepokládejte stroj na nestabilní povrch, jako je například vratký nebo nakloněný stůl, stroj může spadnout a způsobit zranění.

**b** Během vyšívání musíte dávat bedlivý pozor:

- Vždy dávejte pozor na jehlu. Nepoužívejte ohnuté nebo poškozené jehly.
- Nepřibližujte se prsty k pohybujícím se částem. V okolí jehly dbejte zvýšené opatrnosti.
- Pokud budete provádět jakékoli seřizovací úkony v okolí jehly, přepněte hlavní vypínač do polohy "O".
- Nepoužívejte poškozenou nebo nesprávnou stehovou desku, mohlo by dojít ke zlomení jehly.

### **7** Stroj není hračka:

 Pokud stroj používáte v blízkosti dětí, dbejte zvýšené opatrnosti.

- Plastový pytel, ve kterém byl stroj při dodání zabalen, udržujte mimo dosah dětí nebo jej zlikvidujte. Nikdy nenechte děti si s pytlem hrát z důvodu nebezpečí udušení.
- Nepoužívejte stroj venku.

## **8** V zájmu prodloužení životnosti:

- Skladujte stroj mimo přímý sluneční svit a místa s vysokou vlhkostí. Nepoužívejte nebo neskladujte stroj poblíž topení, žehliček, halogenových lamp nebo jiných horkých předmětů.
- Pro čištění krytů používejte pouze neutrální mýdla nebo čisticí prostředky. Benzen, ředidlo a abrazivní prášky mohou poškodit kryt a stroj a nesmějí se používat.
- Při výměně nebo instalaci jakýchkoliv sestav, přítlačné patky, jehly či jiných součástí si vždy přečtěte Uživatelskou příručku, abyste instalaci provedli správně.

# **9** Opravy a seřízení:

- Pokud dojde k poškození osvětlení, musí jej vyměnit autorizovaný prodejce Brother.
- V případě poruchy nebo nutného seřízení nejdříve postupujte podle tabulky pro odstraňování problémů v zadní části Uživatelské příručky, abyste mohli stroj sami prohlédnout a seřídit. Pokud problémy přetrvávají, obraťte se na místního autorizovaného prodejce Brother.

#### Stroj používejte pouze pro účely popsané v příručce.

Používejte příslušenství doporučené výrobcem v této uživatelské příručce.

Obsah této příručky a parametry výrobku mohou být změněny bez předchozího upozornění.

Další informace o výrobku a aktualizace naleznete na našich webových stránkách na adrese <u>www.brother.com</u>

# TYTO POKYNY SI USCHOVEJTE Tento stroj je určen pro domácí použití.

# PRO UŽIVATELE V ZEMÍCH, Které nejsou členy cenelec

Tento stroj není určen k použití osobami (včetně dětí), které mají snížené fyzické nebo mentální schopnosti, schopnosti vnímání nebo mají nedostatečné zkušenosti a znalosti, pokud však nejsou pod dohledem nebo pokud nebyly zaškoleny ohledně použití stroje osobou odpovědnou za jejich bezpečnost. Děti by měly být pod dohledem, aby se zajistilo, že si se strojem nehrají.

# PRO UŽIVATELE V ZEMÍCH, Které jsou členy cenelec

Toto zařízení může být použito dětmi staršími 8 let a osobami s omezenými fyzickými, smyslovými nebo mentálními schopnostmi nebo s nedostatkem zkušeností a znalostí, pokud jim byl přidělen dohled nebo pokud obdržely pokyny týkající se používání stroje bezpečným způsobem a pokud chápou možná nebezpečí. Děti si nesmějí se strojem hrát. Čištění a údržba nesmí být prováděna dětmi bez dohledu.

# POUZE PRO UŽIVATELE VE VELKÉ BRITÁNII, IRSKU, NA MALTĚ A KYPRU DŮLEŽITÉ UPOZORNĚNÍ

• V případě výměny pojistky použijte pouze pojistku schválenou ASTA pro BS 1362, tj. označenou

značkou (), s parametry vyznačenými na krytce.

- Vždy vraťte kryt pojistky na místo. Nikdy nepoužívejte pojistky bez krytu.
- Pokud pro zástrčku dodanou s tímto zařízením není k dispozici odpovídající elektrická zásuvka, měli byste kontaktovat svého autorizovaného prodejce Brother a vyžádat si správný kabel.

### Ochranné známky

App Store je značkou služby společnosti Apple Inc. Android a Google Play jsou ochranné známky společnosti Google, Inc. Používání těchto ochranných známek podléhá svolení společnosti Google.

### Poznámky k licencování typu Open Source

Tento produkt obsahuje software v licenci open-source. Chcete-li si přečíst poznámky k licencování typu open source, přejděte do části pro stahování příručky na domácí stránce vašeho modelu na Brother Solutions Center na adrese "<u>http://s.brother/cpjae</u>".

# OBSAH

### Kapitola 1 PŘÍPRAVA

| apitola 1 PŘÍPRAVA                         | 5  |
|--------------------------------------------|----|
| Názvy součástí stroje                      | 5  |
| Přiložené příslušenství                    | 7  |
| Volitelné příslušenství                    | 8  |
| Vypínání/zapínání stroje                   |    |
| Ovládání displeje LCD                      | 10 |
| Obrazovka nastavení                        | 10 |
| Nastavení citlivosti displejových tlačítek | 11 |
| Navíjení/Instalace cívky                   | 11 |
| Navíjení cívky                             | 11 |
| Instalace cívky                            | 13 |
| Zavedení horní niti                        | 15 |
| Navlečení horní nitě                       | 15 |
| Výměna jehly                               | 18 |
| Kontrola jehly                             |    |
| Výměna jehly                               |    |

19

**39** 

# Kapitola 2 VÝŠIVKA

| Příprava vyšívání                           | 19 |
|---------------------------------------------|----|
| Připojení vyšívacího modulu                 | 19 |
| Perfektní provedení výšivky                 | 20 |
| Napnutí látky do vyšívacího rámečku         | 21 |
| Uchycení vyšívacího rámečku                 | 23 |
| Vyšívání                                    | 24 |
| ,<br>Volba vvšívacího vzoru                 | 24 |
| Vyšívání vzoru                              | 27 |
| ,<br>Seřízení napnutí nitě                  | 29 |
| Vyšívání nášivkových vzorů                  | 29 |
| Vytvoření nášivky za použití rámového vzoru | 30 |
| Dělené vyšívací vzory                       | 31 |
| Editace vzorů                               | 32 |
| Editace všech vzorů                         | 34 |
| Vyrovnání polohy vzoru a jehly              | 34 |
| Vyšívání propojených znaků                  | 35 |
| Použití funkce paměti                       | 36 |
| Ukládání vyšívacích vzorů                   | 36 |
| Načítání vyšívacích vzorů                   | 37 |

#### Kapitola 3 DODATEK

| Péče a údržba                                           | . 39 |
|---------------------------------------------------------|------|
| Omezení mazání olejem                                   | 39   |
| Opatření při skladování stroje                          | 39   |
| Čištění dráhy pouzdra cívky                             | 39   |
| Dotykový panel nefunguje správně                        | 40   |
| Seřízení napnutí spodní nitě                            | 40   |
| Výměna vyšívací patky                                   | 41   |
| V případě, že dojde k zamotání nitě pod sedlem navíječe |      |
| cívky                                                   | 42   |
| Odstranění závad                                        | . 43 |
| Seznam příznaků                                         | 43   |
| Chybová hlášení                                         | 46   |
| Provozní zvuková signalizace                            | 48   |
| Aktualizace softwaru vašeho stroje                      | . 48 |
| Rejstřík                                                | . 49 |

# Kapitola **1** PŘÍPRAVA

### Názvy součástí stroje

#### Hlavní součásti

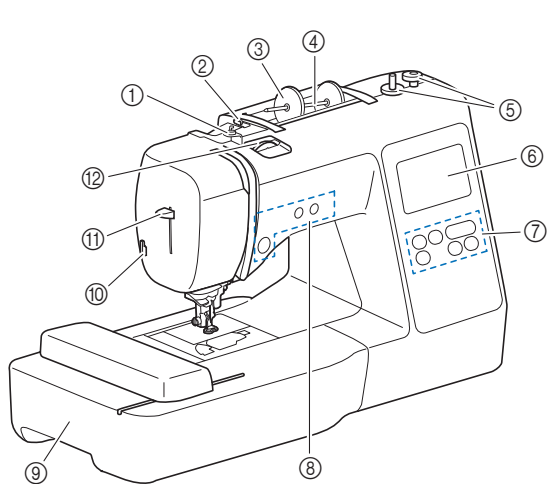

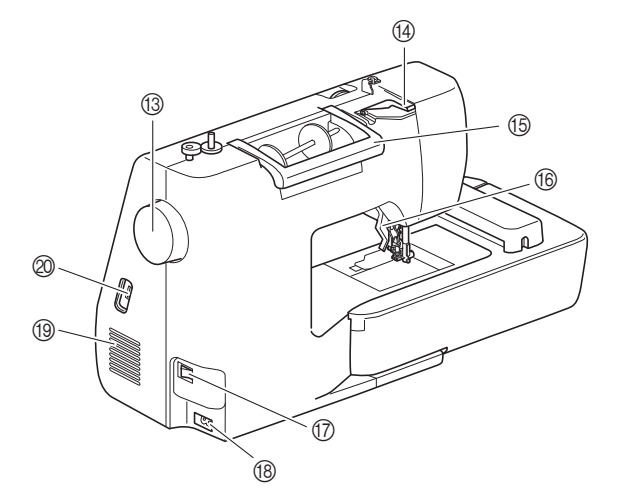

- ① Vodič nitě navíječe a předepínací kotouč (strana 13)
- ② Vodič nitě (strana 12)
- ③ Krytka cívky vrchní nitě (strana 11)
- ④ Trn cívky vrchní nitě (strana 11)
- 5 Navíječ (strana 11)
- 6 Displej LCD (s tekutými krystaly) (strana 10)
- ⑦ Ovládací panel (strana 6)
- (8) Ovládací tlačítka (strana 6)
- (9) Vyšívací modul (strana 19)
- ① Odstřihovač nitě (strana 16)
- (1) Páčka navlékače jehly (strana 17)
- Volič napnutí nitě (strana 29)
   Ovládací kolo
   Otáčejte ovládacím kolem směrem k sobě (proti směru hodinových ručiček), zvedejte a spouštějte tak jehlu a vyšijte jeden steh.
- ( Chránič vodiče nitě (strana 12)
- 15 Rukojeť
- Při přenášení stroje ho držte za rukojeť.
  Páčka přítlačné patky
- Zvedejte a snižujte přítlačnou patku zvedáním a snižováním páčky přítlačné patky.
- Hlavní vypínač (strana 9)
- (18) Napájecí konektor (strana 9)

#### (9) Větrací otvor

Větrací otvor umožňuje cirkulaci vzduchu kolem motoru. Během provozu stroje větrací otvor nezakrývejte.

② USB port (pro USB disk) (strana 36)

Jehla a sekce přítlačné patky

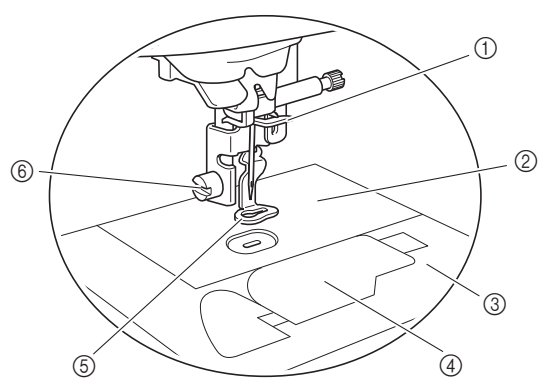

- ① Vodicí tyčka jehly (strana 16)
- ② Stehová deska
- ③ Kryt stehové desky (strana 14)
- ④ Kryt cívky spodní nitě/pouzdro cívky spodní nitě (strana 14, 39)
- (5) Vyšívací patka Vyšívací patka pomáhá řídit poddajnost látky kvůli vyšší konzistenci stehů.
- 6 Šroub vyšívací patky (strana 41)

#### Ovládací tlačítka

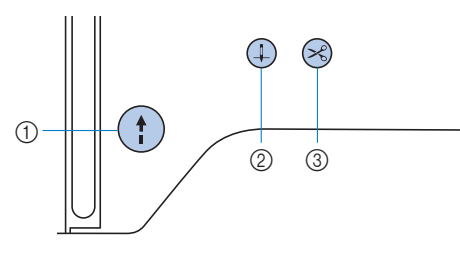

#### Tlačítko "Start/Stop" (†)

Stiskněte tlačítko "Start/Stop" pro zahájení nebo ukončení vyšívání.

Tlačítko mění barvu podle provozního režimu, ve kterém se stroj nachází.

- Zelená:Stroj je připraven k vyšívání, nebo vyšívá.Červená:Stroj nemůže vyšívat.
- Oranžová: Stroj navíjí cívkovou nit nebo se trn navíječe přesouvá na pravou stranu.

#### ② Tlačítko Polohování jehly 4

Stisknutím tlačítka Polohování jehly zvýšíte nebo snížíte jehlu. Po stisknutí tlačítka se dvakrát vyšije jeden steh.

#### ③ Tlačítko Odstřihovač nitě

Stisknutím tlačítka odstřihovače nitě po zastavení vyšívání ustřihnete vrchní i spodní nit.

Ovládací panel a displejová tlačítka

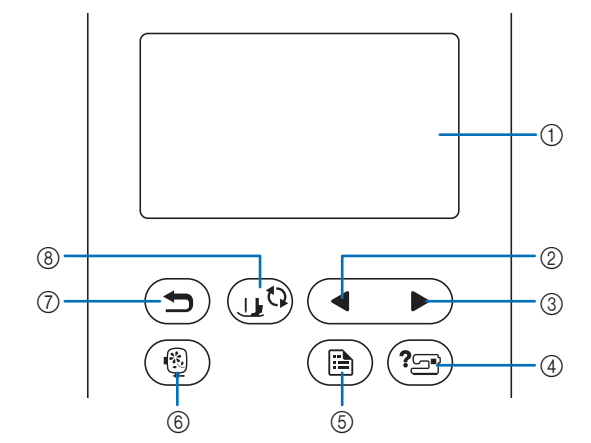

① Displej LCD (s tekutými krystaly) (dotykový panel) Je zobrazeno nastavení zvoleného vzoru a zprávy. Stroj můžete ovládat pomocí tlačítek zobrazených na displeji LCD.

Další informace naleznete v části "Ovládání displeje LCD" na straně 10.

② Tlačítko Předchozí stránka

Pokud se na displeji LCD některé položky nezobrazí, stisknutím zobrazíte předchozí obrazovku.

- ③ Tlačítko Další stránka Pokud se na displeji LCD některé položky nezobrazí, stisknutím zobrazíte další obrazovku.
- 4 Tlačítko Nápověda (2) Stisknutím se zobrazí nápověda pro použití stroje.
- (5) Tlačítko Nastavení (B) Stiskněte pro nastavení polohy zastavení jehly, zvukové signalizace a dalšího.
- ⑥ Tlačítko Vyšívání () Stiskněte pro zobrazení obrazovky výběru typu vzoru.
- Tlačítko Zpět (
   Stisknutím se vrátíte na předchozí obrazovku.
- 8 Tlačítko výměny přítlačné patky/jehly (15) Stiskněte toto tlačítko před výměnou jehly, přítlačné patky, atd. Toto tlačítko uzamkne všechny funkce všech kláves a tlačítek, aby nemohl stroj pracovat.

#### 🆞 Poznámka

 Displejová tlačítka tohoto stroje tvoří kapacitní dotykové snímače. Tlačítka ovládejte tím, že se jich přímo dotknete prstem.

Odezva tlačítek se liší podle uživatele. Vyvinutá síla na tlačítka neovlivňuje jejich odezvu.

- Protože displejová tlačítka reagují na různé uživatele různě, upravte nastavení pro "Nastavení citlivosti displejových tlačítek" na straně 11.
- Při použití elektrostatického dotykového pera se ujistěte, že má hrot 8 mm nebo větší. Nepoužívejte dotykové pero s tenkým hrotem, nebo zvláštním tvarem.

PŘÍPRAVA

#### Přiložené příslušenství

Přiložené příslušenství se může lišit oproti tabulce dole, podle vámi zakoupeného modelu stroje. Podrobnosti o přiloženém příslušenství a kódech součástí pro váš stroj najdete v dodatkovém listu "Přiložené příslušenství".

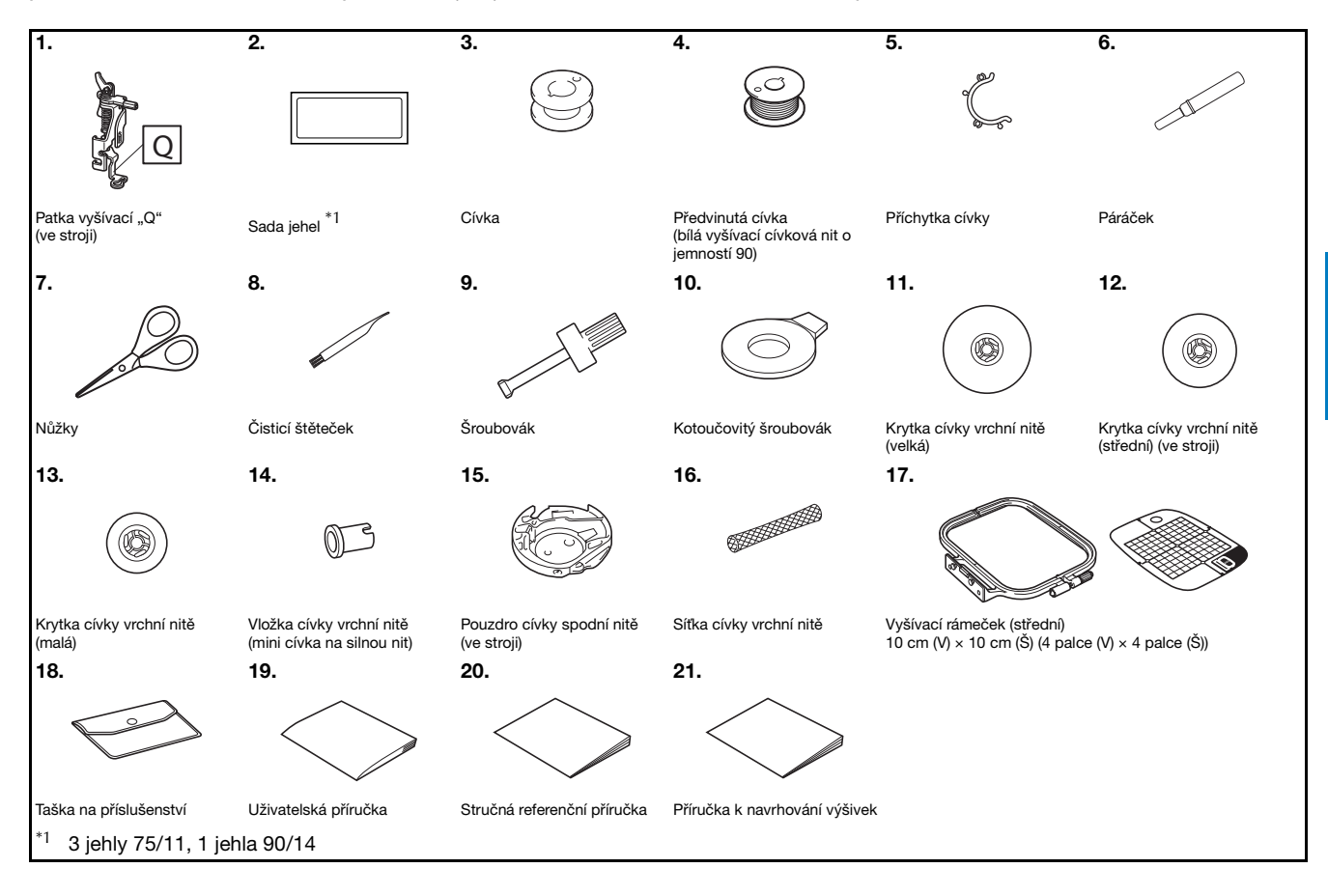

### Volitelné příslušenství

K dispozici je volitelné příslušenství, které lze zakoupit samostatně.

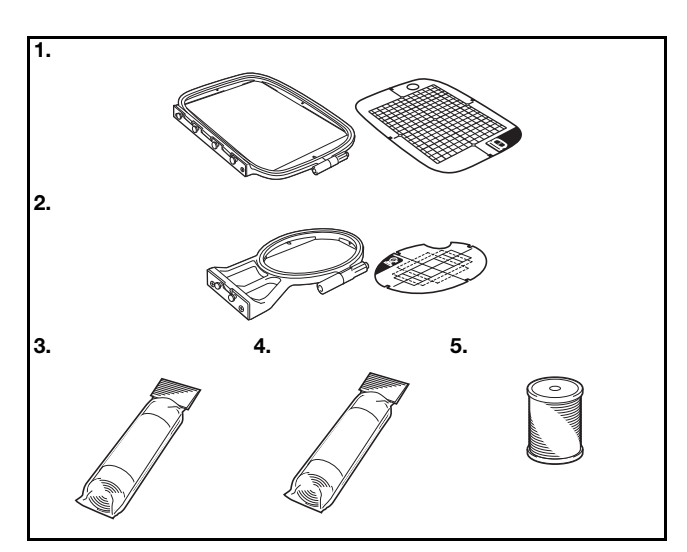

| č  | Názov součásti                                                                               | Kód součásti |                        |                |
|----|----------------------------------------------------------------------------------------------|--------------|------------------------|----------------|
| 0. | Nazev Soucasti                                                                               | Ameriky      | Evropa                 | Ostatní        |
| 1. | Vyšívací rámeček<br>(velký)*<br>17 cm (V) × 10 cm (Š)<br>(6-7/10 palce (V) ×<br>4 palce (Š)) | SA434        | EF71:<br>XF2410-001    | EF71<br>EF71CN |
| 2. | Vyšívací rámeček<br>(malý)<br>2 cm (V) × 6 cm (Š)<br>(1 palec (V) ×<br>2-1/2 palce (Š))      | SA431        | EF61:<br>XF2419-001    | EF61<br>EF61CN |
| 3. | Podkladový materiál<br>pro vyšívání                                                          | SA519        | BM3:<br>XG6683-001     | BM3<br>BM3CN   |
| 4. | Vodorozpustný<br>podkladový materiál                                                         | SA520        | BM5:<br>XG6681-001     | BM5<br>BM5CN   |
| 5. | Vyšívací cívková nit<br>(jemnost 90)                                                         | EBT-PE       | EBT-PEN:<br>XC5996-001 | EBT-PEN        |

\* Změnou polohy upevnění rámečku může být vyšívána oblast o velikosti 17 cm × 10 cm (6-7/10 palce × 4 palce) bez nutnosti opětovného napnutí látky. Oblast vyšívání je 10 cm × 10 cm (4 palce × 4 palce).

#### Doplňkové informace

- Volitelné příslušenství nebo díly získáte od svého autorizovaného prodejce Brother nebo na našich webových stránkách <u>http://s.brother/cpjae</u>.
- Všechny specifikace jsou platné v době tisku.
   Pamatujte prosím, že některé specifikace se mohou změnit bez předchozího upozornění.
- Úplný seznam volitelného příslušenství naleznete u nejbližšího autorizovaného prodejce Brother nebo na našich webových stránkách <u>http://s.brother/cpjae</u>.
- Vždy používejte pouze příslušenství doporučené pro tento stroj.

## Vypínání/zapínání stroje

# A VAROVÁNÍ

- Jako zdroj napájení používejte pouze standardní domácí přívod elektrické energie. Použitím jiných zdrojů napájení může dojít k požáru, úrazu elektrickým proudem nebo poškození stroje.
- Zkontrolujte, že jsou zástrčky na napájecím kabelu pevně zastrčeny do elektrické zásuvky a zásuvky pro napájecí kabel na stroji. Jinak může dojít k požáru, nebo úrazu elektrickým proudem.
- Zástrčku napájecího kabelu nestrkejte do elektrické zásuvky ve špatném stavu.
- VYPNĚTE hlavní vypínač a vytáhněte zástrčku v těchto případech:
  - Pokud nejste u stroje
  - Po dokončení práce se strojem
  - Pokud dojde k výpadku napájení během používání
  - Pokud stroj řádně nefunguje v důsledku špatného připojení nebo odpojení
  - Během bouřek

# A UPOZORNĚNÍ

- Používejte pouze napájecí kabel dodaný se strojem.
- Nepoužívejte prodlužovací kabely nebo přívod s více zásuvkami s dalšími připojenými zařízeními. Může dojít k požáru nebo úrazu elektrickým proudem.
- Nedotýkejte se zástrčky mokrýma rukama. Může dojít k úrazu elektrickým proudem.
- Při odpojování stroje vždy nejdříve VYPNĚTE hlavní vypínač. Při odpojování ze zásuvky držte napájecí kabel za zástrčku. Taháním za kabel můžete poškodit kabel nebo může dojít k požáru či úrazu elektrickým proudem.
- Zabraňte pořezání, poškození, úpravě, násilnému ohýbání, tahání, kroucení nebo zamotání kabelu. Nepokládejte na kabel těžké předměty. Nevystavujte kabel žáru. Takovým jednáním můžete poškodit kabel nebo může dojít k požáru nebo úrazu elektrickým proudem. Pokud jsou kabel nebo zástrčka poškozené, nechte stroj před dalším používáním opravit u autorizovaného prodejce Brother.
- Pokud stroj nebudete dlouho používat, odpojte napájecí kabel. V opačném případě může dojít k požáru.

- Ověřte, zda je stroj vypnut (hlavní vypínač v poloze "O"), a poté zapojte zástrčku napájecího kabelu do napájecího konektoru na pravé straně stroje.
- Zastrčte zástrčku napájecího kabelu do domácí síťové zásuvky.

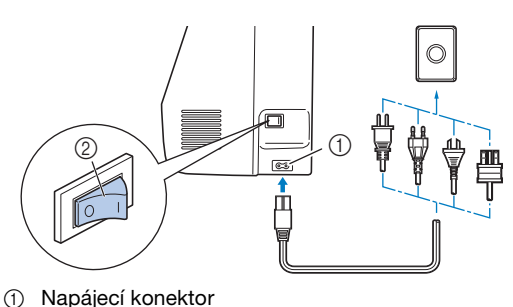

Hlavní vypínač

**3** Zapněte stroj stisknutím pravé části hlavního vypínače na pravé straně stroje (poloha "I").

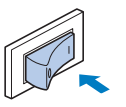

→ Světlo, LCD a tlačítko "Start/Stop" se rozsvítí po zapnutí stroje. Stroj bude vydávat zvuk. Nejedná se o závadu.

Po zapnutí stroje se přehraje uvítací film. Dotkněte se kteréhokoliv místa na obrazovce.

# Poznámka Při prvním zapnutí stroje vyberte jazyk dle vaší volby.

| ( CP          | Češtin:<br>(Czech |  |  |
|---------------|-------------------|--|--|
| Zvolte jazyk. |                   |  |  |
|               |                   |  |  |
|               |                   |  |  |
|               | ок                |  |  |
|               |                   |  |  |

5 Chcete-li stroj vypnout, stiskněte levou stranu hlavního vypínače (nastavte ji na "〇").

# Ovládání displeje LCD

#### Obrazovka nastavení

Stiskněte (B) pro změnu výchozího nastavení stroje (poloha zastavení jehly, uvítací obrazovka atd.). Po změně nezbytného nastavení stiskněte tlačítko 🕟 nebo (五).

#### Doplňkové informace

 Pokud je USB disk zasunut do USB portu, stisknutím můžete na USB disk uložit aktuální stav obrazovky nastavení. Soubory s nastavením jsou uloženy do složky označené jako "bPocket".

#### Nastavení vyšívání

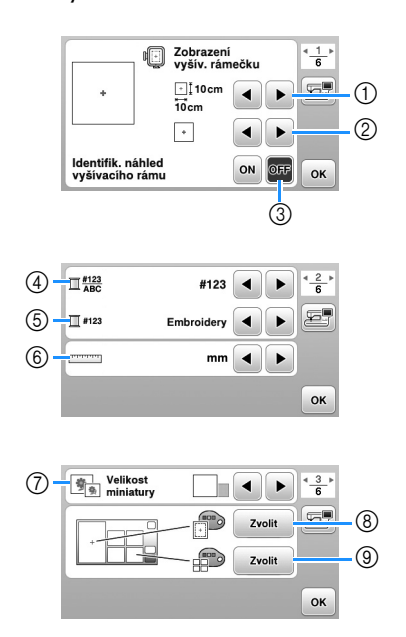

- ① Zvolte vyšívací rámeček, který má být použit.
- ② Zvolte středovou značku a čáry mřížky, které jsou zobrazeny.
- ③ Při nastavení na možnost [ON] lze vybrat vyšívací vzor podle velikosti vyšívacího rámečku, který jste zvolili v bodě ①. (strana 25)
- ④ Změňte zobrazení barvy nitě na obrazovce "Vyšívání"; číslo nitě, název barvy. (strana 28)
- Je-li zvolena nit číslo [#123], vyberte ze značek nití. (strana 28)
- 6 Změňte jednotky zobrazení (mm/palce).
- ⑦ Stiskněte pro určení velikosti miniatur vzorů.
- (8) Změňte barvu pozadí pro oblast zobrazení vyšívání.
- (9) Změňte barvu pozadí pro prostor miniatur.

#### Obecné nastavení

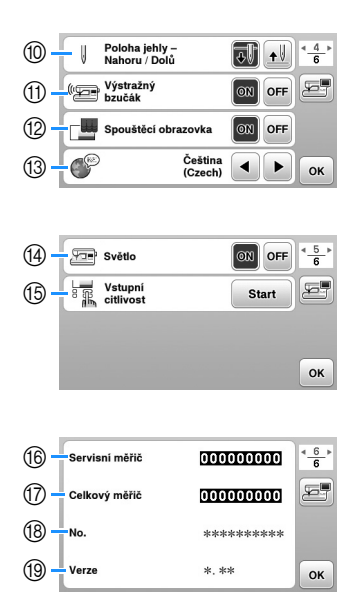

- ② Zvolte polohu zastavení jehly (poloha jehly pro situace, kdy stroj nepracuje) nahoře nebo dole.
- (1) Zvolte, zda se má ozvat zvuková signalizace činnosti.
- ② Zvolte, zda se má po zapnutí stroje zobrazovat uvítací obrazovka.
- (3) Zvolte jazyk displeje.
- Zvolte, zda se má zapnout osvětlení pracovního prostoru a prostoru jehly.
- (5) Zvolte úroveň citlivosti displejových tlačítek. (strana 11)
- (6) Servisní počet slouží k upomenutí na pravidelný servis vašeho stroje. (Chcete-li se dozvědět více, kontaktujte autorizovaného prodejce Brother.)
- ⑦ Zobrazuje celkový počet vyšitých stehů na tomto stroji.
- (8 [No.] je interní číslo vašeho stroje.
- (9) Zobrazuje verzi programu, který je instalován ve vašem stroji.

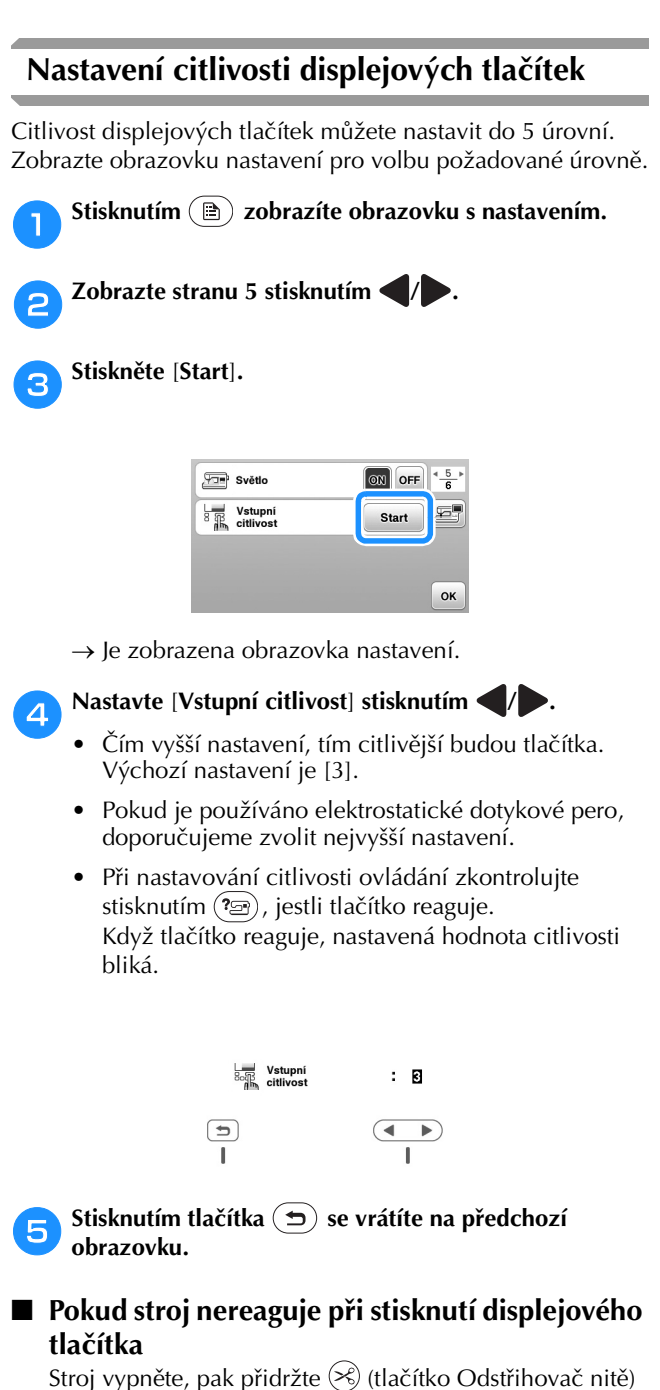

Stroj vypněte, pak přidržte (S) (tlačítko Odstřihovač nitě) a stroj zapněte, aby se obnovilo nastavení [Vstupní citlivost]. Zobrazte obrazovku nastavení a znovu upravte nastavení [Vstupní citlivost].

## Navíjení/Instalace cívky

# UPOZORNĚNÍ

 Používejte pouze plastovou cívku, která je dodávána s tímto strojem nebo cívky stejného typu (SA156/SFB: XA5539-151/SFB). Výška cívky je 11,5 mm (cca. 7/16 palce). Při použití jiných cívek může dojít k poškození stroje. SA156 je cívka typu Class 15.

### Navíjení cívky

Tato sekce popisuje, jak navinout nit na cívku.

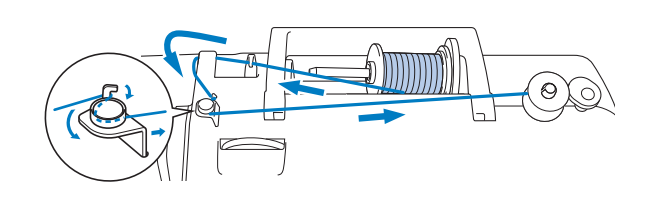

#### Doplňkové informace

- Při navíjení cívky pro vyšívání nezapomeňte použít vyšívací cívkovou nit s jemností 90, doporučenou pro tento stroj.
  - Umístěte cívku na trn navíječe cívky tak, aby zářez v cívce byl zarovnán s pružinou na trnu a pak posuňte trn navíječe cívky směrem doprava, dokud nezapadne na své místo.
    - Tlačítko "Start/Stop" svítí oranžově.

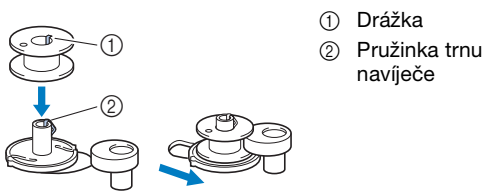

# Odstraňte krytku cívky vrchní nitě a nasuňte cívku vrchní nitě pro cívku na trn cívky vrchní nitě.

Zasuňte cívku na trn cívky vrchní nitě tak, aby se nit odvíjela zespodu směrem dopředu. V opačném případě se nit může omotat okolo trnu cívky vrchní nitě.

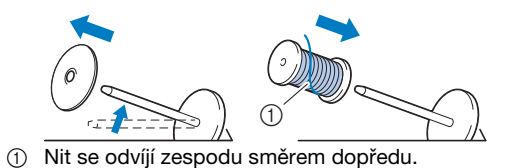

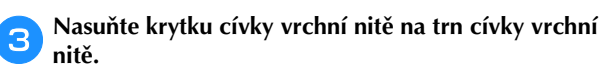

Nasuňte dle znázornění krytku cívky vrchní nitě co nejdále doprava (zakulacenou stranou vlevo).

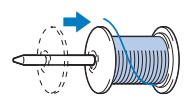

# A UPOZORNĚNÍ

- Pokud cívku nebo krytku cívky vrchní nitě nenasadíte správně, nit se může po čase na trnu cívky vrchní nitě zamotat, což může způsobit zlomení jehly.
- K dispozici jsou tři velikosti krytek cívky vrchní nitě. Můžete si tedy vybrat krytku, která bude nejlépe vyhovovat použité velikosti cívky. Pokud bude krytka cívky vrchní nitě pro používanou cívku příliš malá, nit se může zachytit ve výřezu cívky nebo může dojít k poškození stroje. Když používáte mini cívku na silnou nit, použijte vložku cívky vrchní nitě (mini cívku na silnou nit).

Podrobnosti o vložce cívky vrchní nitě (mini cívce na silnou nit) viz část "Doplňkové informace", strana 12.

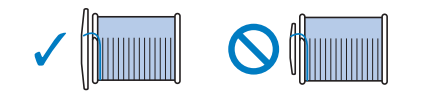

#### Doplňkové informace

 Když používáte cívku tak, jak je znázorněno níže, použijte malou krytku cívky vrchní nitě a mezi krytkou a cívkou ponechejte malý prostor.

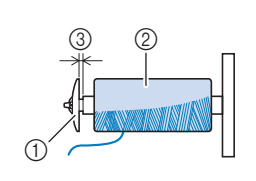

- Krytka cívky vrchní nitě (malá)
- ② Cívka vrchní nitě (křížem vinutá nit)
- ③ Mezera
- Při použití rychle se odvíjející nitě, například metalické nitě, nasadte na cívku vrchní nitě před jejím umístěním na trn cívky vrchní nitě sítku.

Pokud bude síťka cívky vrchní nitě příliš dlouhá, zahněte ji tak, aby cívce vyhovovala.

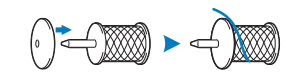

 Pokud je na trn cívky vrchní nitě nasazena cívka, jejíž střed má průměr 12 mm (1/2 palce) a výšku 75 mm (3 palce), použijte vložku cívky vrchní nitě (mini cívka na silnou nit).

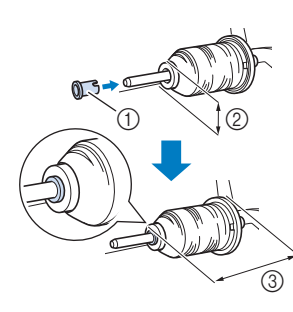

Δ

- ① Vložka cívky vrchní nitě
- (mini cívka na silnou nit)(2) 12 mm (1/2 palce)
- 3 75 mm (3 palce)
- 3 75 mm (3 paice)

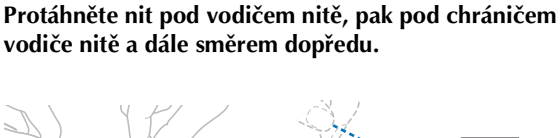

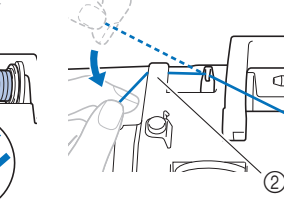

Vodič nitě
 Chránič vodiče nitě

PŘÍPRAVA

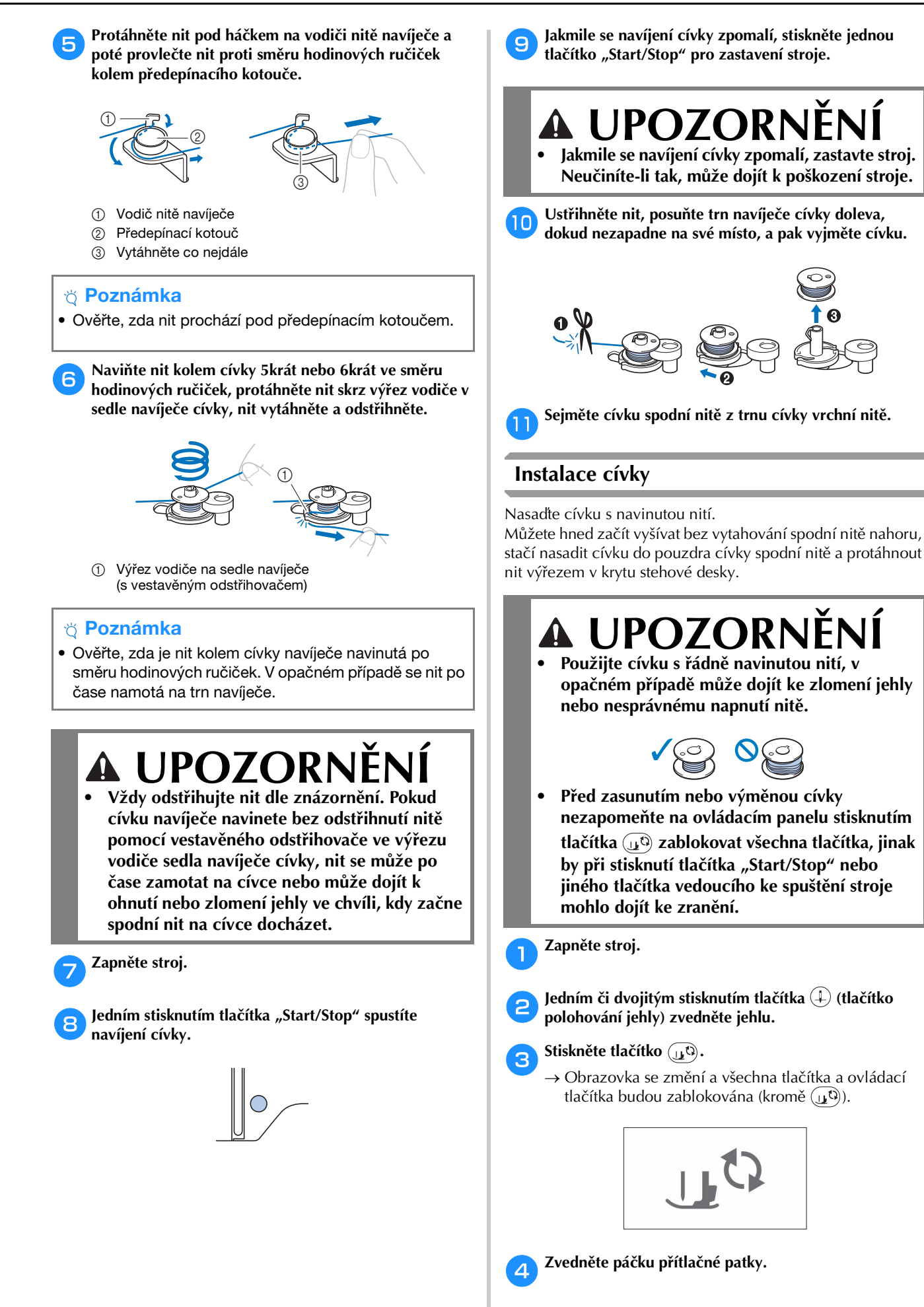

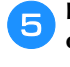

Posuňte západku krytu cívky směrem doprava a odstraňte kryt cívky spodní nitě.

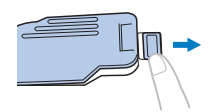

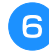

Vložte cívku do pouzdra cívky spodní nitě tak, aby se nit odvíjela směrem doleva.

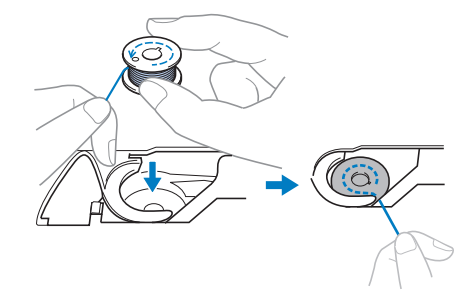

Jemně přidržujte cívku pravou rukou (①) a pak levou rukou protáhněte konec nitě kolem jazýčku krytu stehové desky (②).

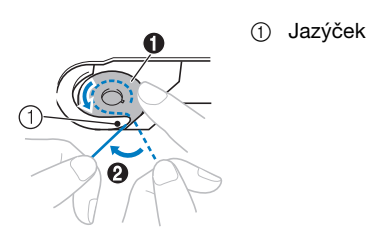

# A UPOZORNĚNÍ

- Nezapomeňte cívku přidržovat prstem a odvíjejte správně nit cívky, jinak se nit může přetrhnout nebo nebude správně napnutá.
- Když pravou rukou přidržujete cívku (①), protáhněte nit výřezem v krytu stehové desky (②) a zlehka ji vytáhněte levou rukou (③).

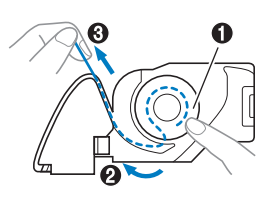

#### Doplňkové informace

 Veďte nit kolem jezdce krytu stehové desky, provlékněte nit podle 2 na obrázku a pak v místě 3 nit lehce vytáhněte, nit se následně dostane do napínací pružiny pouzdra cívky spodní nitě, aby byla během vyšívání odpovídajícím způsobem napnuta. Pravou rukou lehce přidržujte cívku (1) a levou rukou pokračujte v protahování nitě výřezem (2). Pak nit ustřihněte odstřihovačem (3).

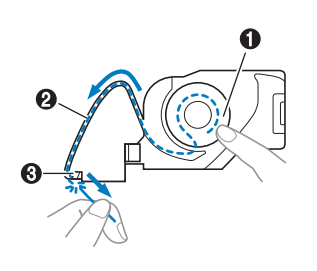

#### Doplňkové informace

 Ujistěte se, že navlečení spodní nitě je provedeno správně podle návodu. V případě, že nit bude pouze umístěna ve štěrbině v krytu stehové desky, nebude spodní nit správně navlečena, což má za následek nízký výkon vyšívání nebo nesprávné napnutí nitě.

#### Opětně připojte kryt cívky spodní nitě.

Umístěte jazýček krytu cívky spodní nitě do zářezu krytu stehové desky a pak jej na pravé straně jemně stlačte.

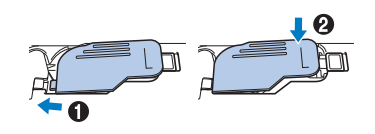

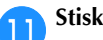

Stiskněte 🕕 pro odblokování všech tlačítek.

# Zavedení horní niti

# A UPOZORNĚNÍ

 Při navlékání vrchní nitě postupujte přesně podle pokynů. Pokud nenavlečete vrchní nit řádně, nit se může po čase zamotat nebo může dojít k ohnutí či zlomení jehly.

### Navlečení horní nitě

#### 🏹 Poznámka

 Nahlédněte do "Vyšívání vzoru" na straně 27 a připravte si vyšívací nitě v barvách, které odpovídají barvám ve vyšívacím vzoru.

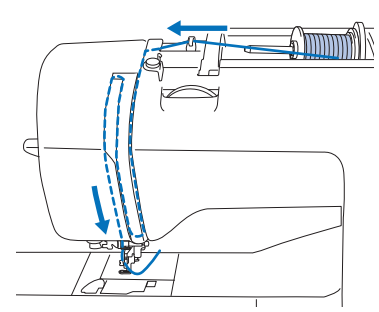

→ Při navlékání vrchní nitě postupujte přesně podle pokynů.

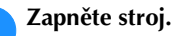

Zvednutím páčky přítlačné patky zvedněte přítlačnou patku.

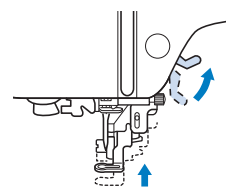

#### 🌣 Poznámka

- Pokud nezvednete přítlačnou patku, nebudete moci strojem provléci nit.
  - Jedním či dvojitým stisknutím tlačítka (‡) (tlačítko Polohování jehly) zvedněte jehlu.
    - → Jehla je řádně zvednuta, jakmile je značka ovládacího kola nahoře (jako na obrázku). Zkontrolujte ovládací kolo a pokud značka není ve správné poloze, stiskněte opakovaně tlačítko (1) (tlačítko Polohování jehly), dokud správné polohy nedosáhnete.

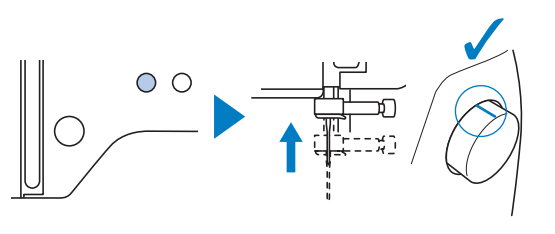

# Odstraňte krytku cívky vrchní nitě a nasuňte cívku vrchní nitě na trn cívky vrchní nitě.

Zasuňte cívku na trn cívky vrchní nitě tak, aby se nit odvíjela zespodu směrem dopředu. V opačném případě se nit může omotat okolo trnu cívky vrchní nitě.

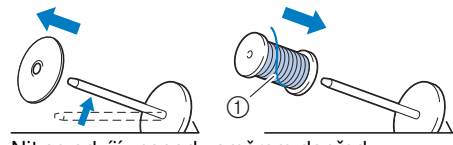

① Nit se odvíjí zespodu směrem dopředu.

5

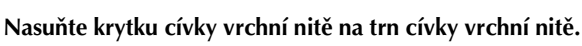

PŘÍPRAVA

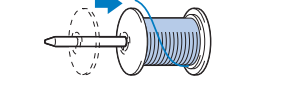

Nasuňte dle znázornění krytku cívky vrchní nitě co nejdále doprava (zakulacenou stranou vlevo).

# A UPOZORNĚNÍ

 Vyberte krytku cívky vrchní nitě, která nejlépe odpovídá velikosti použité cívky. Podrobnější informace o výběru krytek cívky vrchní nitě pro vámi zvolenou nit, viz "Doplňkové informace", strana 12.

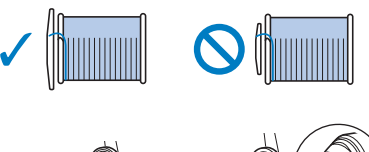

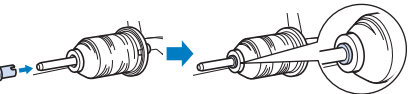

- Pokud cívku nebo krytku cívky vrchní nitě nenasadíte správně, nit se může po čase zamotat kolem trnu cívky vrchní nitě nebo může dojít ke zlomení jehly.
- Protáhněte nit pod vodičem nitě, pak pod chráničem vodiče nitě a dále směrem dopředu.

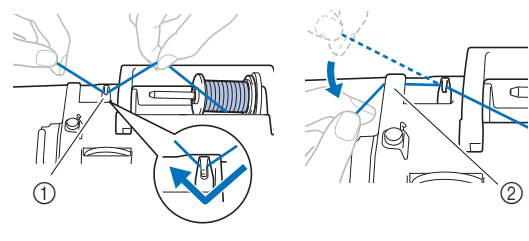

Vodič nitě

6

② Chránič vodiče nitě

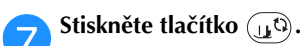

→ Obrazovka se změní a všechna tlačítka a ovládací tlačítka budou zablokována (kromě (µ<sup>0</sup>)).

# 🗛 UPOZORNĚNÍ

- Při navlékání nitě do jehly nezapomeňte na ovládacím panelu stisknutím tlačítka (11) zablokovat všechna tlačítka, jinak by při stisknutí tlačítka "Start/Stop" nebo jiného tlačítka vedoucího ke spuštění stroje mohlo dojít ke zranění.
- Protáhněte nit kanálkem v pořadí znázorněném níže.

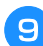

10

8

Ujistěte se, že nit je protažena do vodicí páčky nitě, jak je znázorněno níže.

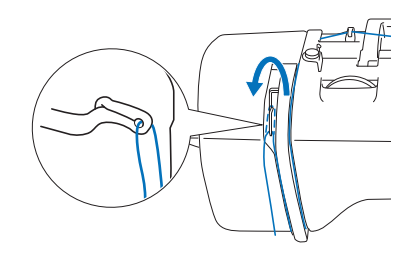

#### Provlečte nit za vodicí tyčkou jehly.

Nit lze snadno navléct za vodicí tyčku jehly, když ji levou rukou chytnete a pravou nasadíte za tyčku (jako na obrázku).

Ujistěte se, že je nit protažena vlevo od jazýčku vodicí tyčky jehly.

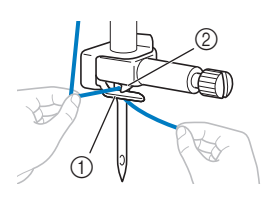

- 1) Vodicí tyčka jehly
- Jazýček

#### Zkontrolujte, zda jsou jehla a nit kompatibilní s navlékačem jehel. Pokud jsou kompatibilní, pokračujte dalším krokem.

- Navlékač jehel můžete použít s jehlami o velikosti 75/11 až 90/14.
- Pokud použijete metalickou nit nebo speciální nitě, nedoporučuje se používat navlékač jehel.

 Pokud navlékač jehel nelze použít, navlečte nit uchem jehly zepředu dozadu ručně. V tomto okamžiku nezapomeňte zablokovat všechna tlačítka a ovládací tlačítka popsaná v kroku

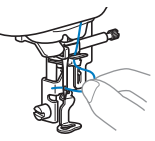

Protáhněte konec nitě, která byla protažena vodicí tyčkou jehly, doleva, pak nit protáhněte zářezem vodiče navlékače nitě a pak pevně vytáhněte nit vepředu a zavedte ji do výřezu ve vodicím kotouči navlékače nitě označeném č. "7".

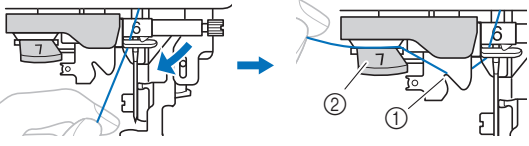

- ① Zářez vodiče navlékače nitě
- ② Vodicí kotouč navlékače nitě

Ustřihněte nit odstřihovačem na levé straně stroje.

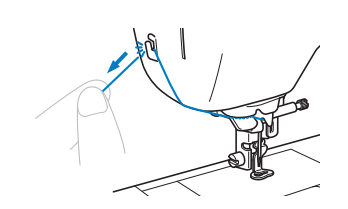

#### 🏹 Poznámka

13

- Pokud provlečenou nit nelze řádně odstřihnout, snižte páčku přítlačné patky tak, aby nit před odstřižením přidržela. Pokud provedete tento úkon, přejděte ke kroku 15.
- Pokud použijete nit, která se rychle odvíjí z cívky, například metalickou nit, můžete mít po ustřižení nitě potíže s navléknutím jehly.
   Proto namísto použití odstřihovače nitě povytáhněte nit

proto namísto pouzití odstrinovace nite povytannete nit po jejím provléknutí vodicím kotoučem (označeným č. "7") přibližně o 8 cm (cca 3 palce).

14 Snížením páčky přítlačné patky snižte přítlačnou patku.

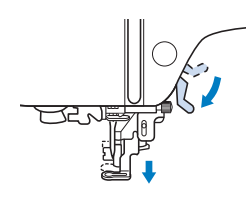

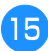

#### Na levé straně stroje co nejvíce spusťte páčku navlékače jehly, aby se háček otočil.

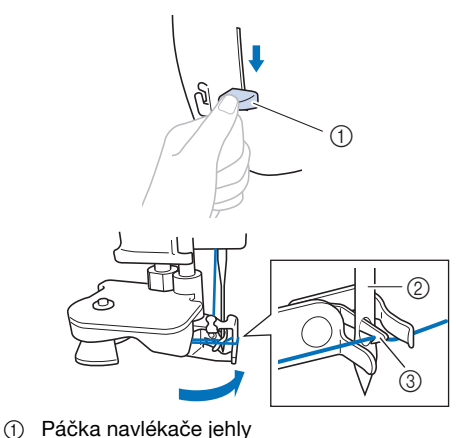

- 2 Jehla
- ③ Háček

#### Poznámka

• Pokud není jehla zdvižena do své nejvyšší polohy, nemůže navlékač jehly nit navléknout. Otáčejte ovládacím kolem proti směru hodinových ručiček, dokud se jehla nedostane do nejvyšší polohy. Jehla je řádně zvednuta, jakmile je značka ovládacího kola nahoře, jak vidíte na obrázku v kroku 3, strana 15.

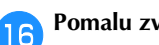

Pomalu zvedněte páčku navlékače jehly.

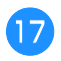

#### Opatrně vytáhněte nit, která byla protažena očkem jehly.

Pokud nebude nit zcela navlečena v jehle a v očku jehly se utvoří na niti smyčka, opatrně provlečte smyčku očkem jehly a povytáhněte konec nitě.

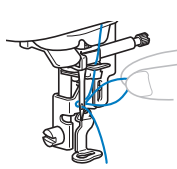

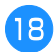

Zvedněte páčku přítlačné patky, protáhněte konec nitě skrz a pod přítlačnou patkou a pak ji vytáhněte přibližně 5 cm (cca 2 palce) směrem k zadní straně stroje.

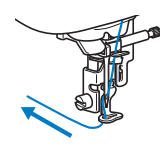

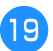

Stiskněte (1) pro odblokování všech tlačítek.

# Výměna jehly

# JPOZORNĚNÍ

- Používejte pouze doporučené jehly domácího šicího stroje. Pokud použijete jiné jehly, můžete ohnout jehlu nebo poškodit stroj.
- Nikdy nepoužívejte ohnuté jehly. Ohnuté jehly se mohou snadno zlomit a způsobit úraz.

#### Císlo nitě a jehly

Čím nižší je číslo nitě, tím je nit těžší, čím vyšší číslo jehly, tím je jehla větší.

#### ■ Vyšívací jehly

Doporučujeme používat jehlu domácího šicího stroje o velikosti 75/11. Nicméně, pokud nelze se strojem provádět výšivky na těžkých látkách, použijte jehlu 90/14.

### Kontrola jehly

Před použitím jehly umístěte plochou stranu jehly na vodorovný povrch a zkontrolujte, zda je úsek mezi jehlou a vodorovným povrchem rovnoběžný.

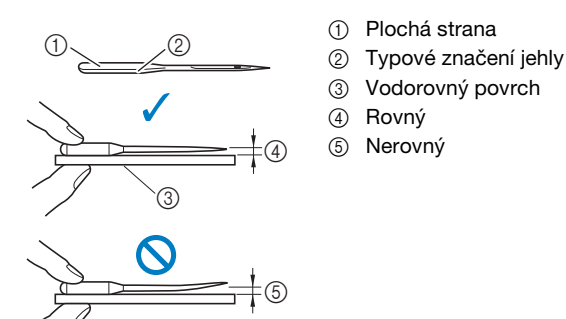

#### Oznámka

- V následujících dvou níže uvedených případech jehlu vyměňte:
- 1 Pokud jsou stehy vynechávány. (Jehla může být ohnutá.)
- Obecně po spotřebování tří plných cívek nití.

### Výměna jehly

Použijte šroubovák a novou jehlu, která byla ověřena jako rovná podle pokynů v části "Kontrola jehly" na straně 18.

Jedním či dvojitým stisknutím tlačítka  $(\downarrow)$  (tlačítko polohování jehly) zvedněte jehlu.

Zakryjte otvor na stehové desce přiložením látky nebo papíru pod přítlačnou patku, aby nedošlo k pádu jehly do stroje.

Stiskněte tlačítko (10).

→ Obrazovka se změní a všechna tlačítka a ovládací tlačítka budou zablokována (kromě (💵)).

# A UPOZORNĚNÍ Při výměně jehly nezapomeňte na ovládacím

- panelu stisknutím tlačítka (119) zablokovat všechna tlačítka, jinak by při stisknutí tlačítka "Start/Stop" nebo jiného tlačítka vedoucího ke spuštění stroje mohlo dojít ke zranění.
- 4

З

Chytněte jehlu do levé ruky, pomocí šroubováku vyšroubujte upínací šroub jehly směrem k sobě (proti směru hodinových ručiček) a vyjměte jehlu.

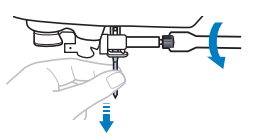

- Upínací šroub jehly neuvolňujte ani neutahujte nadměrnou silou, protože by mohlo dojít k poškození některých součástí stroje.
- Zasunujte novou jehlu plochou stranou k zadní straně stroie, dokud se nedotkne zarážky jehly. Upínací šroub jehly utáhněte šroubovákem ve směru hodinových ručiček.

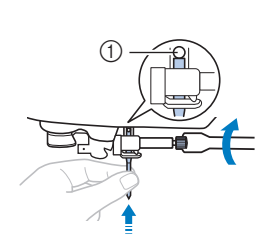

1 Zarážka jehly

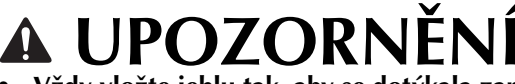

Vždy vložte jehlu tak, aby se dotýkala zarážky jehly, a pevně utáhněte upínací šroub jehly šroubovákem. Neučiníte-li tak, může dojít ke zlomení nebo poškození jehly.

Stiskněte ( pro odblokování všech tlačítek. 6

# Kapitola 2 VÝŠIVKA

# Příprava vyšívání

Podle kroků níže připravte stroj pro vyšívání.

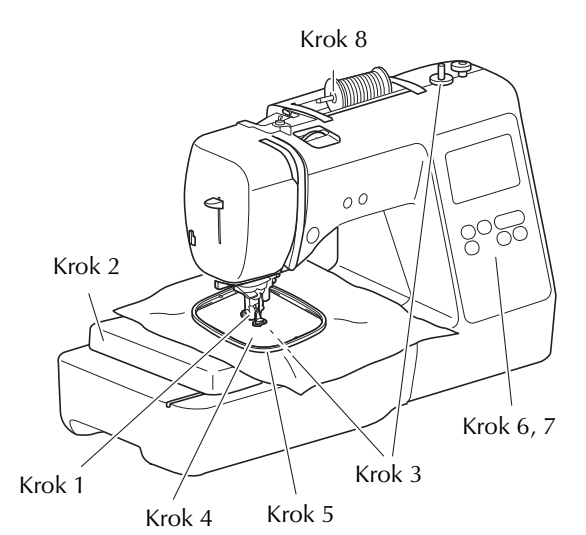

| Krok<br># | Cíl                               | Úkon                                                                                    | Strana |
|-----------|-----------------------------------|-----------------------------------------------------------------------------------------|--------|
| 1         | Kontrola jehly                    | Doporučujeme používat jehlu<br>domácího šicího stroje o<br>velikosti 75/11.             | 18     |
| 2         | Připojení<br>vyšívacího<br>modulu | Připojte vyšívací modul.                                                                | 19     |
| 3         | Navlečení<br>spodní nitě cívky    | Naviňte vyšívací cívkovou nit a<br>vložte cívku na místo.                               | 11     |
| 4         | Příprava látky                    | Přiložte podkladový materiál k<br>látce a společně je zasaďte do<br>vyšívacího rámečku. | 21     |
| 5         | Uchycení<br>vyšívacího<br>rámečku | Přiložte vyšívací rámeček k<br>vyšívacímu modulu.                                       | 23     |
| 6         | Volba vzoru                       | Zapněte hlavní vypínač a<br>zvolte vyšívací vzor.                                       | 24     |
| 7         | Kontrola<br>rozložení             | Zkontrolujte a upravte velikost<br>a polohu vyšívacího vzoru.                           | 26     |
| 8         | Navlečení<br>vyšívací nitě        | Navlečte vyšívací nit<br>odpovídající vzoru.                                            | 27     |

#### Připojení vyšívacího modulu

# A UPOZORNĚNÍ

- Před připojením vyšívacího modulu nezapomeňte vypnout stroj. Jinak může dojít ke zranění při nechtěném stisknutí některého z ovládacích tlačítek, kdy stroj začne vyšívat.
- Nepohybujte se strojem s připojeným vyšívacím modulem. Vyšívací modul může spadnout a způsobit úraz.
- Nepřibližujte se prsty ani jinými předměty k vyšívacím saním a k rámečku, pokud se pohybují. Může dojít k úrazu.

### Vypněte stroj.

- Zasuňte konektor vyšívacího modulu do spojovacího otvoru a pak lehce zatlačte na vyšívací modul, dokud nezaklapne na místo.
  - Spojovací otvor
     Konektor vyšívacího modulu
     Saně

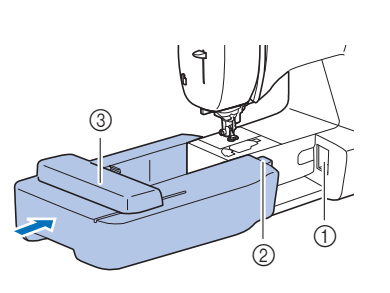

### ö Poznámka

- Ujistěte se, že mezi vyšívacím modulem a strojem není žádná mezera, jinak nemusí být vyšívací vzor vyšit správně. Konektor zcela zasuňte do spojovacího otvoru.
- Netlačte na saně při připevňování vyšívacího modulu do stroje, jinak může dojít k poškození vyšívacího modulu.
- Nedotýkejte se konektoru ve zdířce pro vyšívací modul. Může dojít k poškození konektoru a následně k poruchám funkčnosti.
- Nezvedejte vyšívací saně. Nepohybujte se saněmi násilně. Může dojít k poruchám funkčnosti.

#### Zapněte stroj.

3

 $\rightarrow$  Na obrazovce se zobrazí zpráva.

#### 🏹 Poznámka

 Pokud je [Spouštěcí obrazovka] nastaveno na [ON] v obrazovce nastavení, dotkněte se obrazovky, aby se zobrazila následující zpráva. VÝŠIVKA

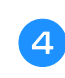

Ověřte, že v prostoru vyšívacího modulu nejsou žádné předměty nebo ruce a stiskněte 💽.

| Jezde  | c vyšívací jednotky se bude |
|--------|-----------------------------|
| pohyb  | ovat.                       |
| Držte  | ruce atd. v dostatečné      |
| vzdále | enosti od jezdce.           |

- $\rightarrow$  Saně se přesunou do výchozí polohy.
- → Zobrazí se obrazovka pro volbu typu vyšívacího vzoru.

#### Odpojení vyšívacího modulu

Ujistěte se, že je stroj zcela zastaven, a postupujte podle níže uvedených pokynů.

Vyjměte vyšívací rámeček.

 Další informace o vyjmutí vyšívacího rámečku naleznete v části "Vyjmutí vyšívacího rámečku" na straně 23.

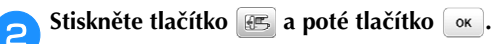

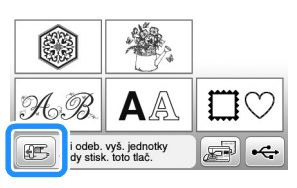

→ Vyšívací saně se přesunou do úložné polohy.

#### Vypněte stroj.

З

# 

- Před odpojením vyšívacího modulu musí být stroj vždy vypnutý.
   Pokud dojde k odpojení modulu za chodu stroje, může dojít k poruchám funkčnosti.
- Přidržte uvolňovací tlačítko na levé spodní straně vyšívacího modulu a zvolna modul posunujte doleva.

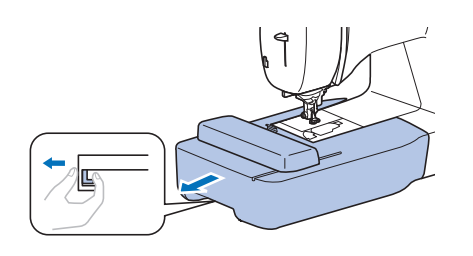

### Perfektní provedení výšivky

Krásný vzhled výšivky ovlivňuje několik faktorů. Dvěma důležitými faktory zmíněnými již dříve je použití příslušného podkladového materiálu (strana 21) a napnutí látky do rámu (strana 21). Dalším důležitým hlediskem je vhodnost používané jehly a nitě. Prohlédněte si níže uvedenou charakteristiku nití.

#### Nit

| Vrchní nit | Použijte vyšívací cívkovou nit určenou pro<br>použití s tímto strojem. S jinými vyšívacími<br>nitěmi nemusíte dosáhnout optimálních<br>výsledků.           |
|------------|----------------------------------------------------------------------------------------------------|
| Spodní nit | Použijte přiloženou cívku předvinutou vyšívací<br>cívkovou nití s jemností 90 nebo doporučenou<br>bílou vyšívací cívkovou nit s jemností 90<br>(strana 8). |

#### Napnutí látky do vyšívacího rámečku

# UPOZORNĚNÍ

- Používejte látku tenčí než 2 mm (1/16 palce).
   Použití látky silnější než 2 mm (1/16 palce) může způsobit zlomení jehly.
- Vždy používejte podkladový materiál pro vyšívání strečových látek, lehkých látek, látek s hrubou vazbou nebo látek, které způsobují smrštění vzoru. Jinak se může zlomit jehla a způsobit zranění.

#### Přiložení nažehlovacího podkladového materiálu (opory) k látce

Nejlepších výsledků při vyšívání dosáhnete s podkladovým materiálem pro vyšívání.

# Nažehlete nažehlovací podkladový materiál na rub látky.

 Použijte kus podkladového materiálu, který je větší, než použitý vyšívací rámeček.

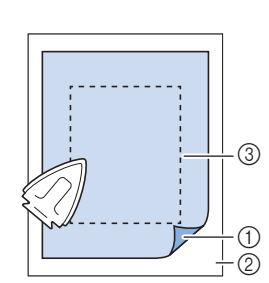

- Tavitelná strana podkladového materiálu
   Látka (rub)
- Velikost vyšívacího rámečku

#### Doplňkové informace

 Při vyšívání malých kousků látky, které nelze napnout do vyšívacího rámečku, použijte jako základ podkladový materiál. Po lehkém nažehlení látky na podkladový materiál ji napněte do vyšívacího rámečku. Pokud nelze podkladový materiál na látku nažehlit, přistehujte jej zdrhovacím stehem. Po dokončení výšivky podkladový materiál opatrně odstraňte.

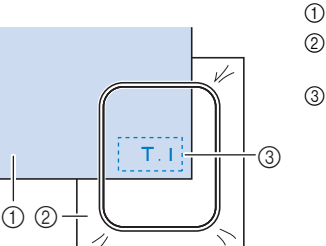

- Látka
   Podkladový materiál
   Stehování
- Při vyšívání na tenkou látku, jako je například organdie (organtýn) nebo batist, nebo na chlupaté látky, jako je froté látka nebo manšestr, použijte pro co nejlepší výsledek vodorozpustný podkladový materiál (prodáván samostatně). Vodorozpustný podkladový materiál se ve vodě zcela rozpustí a výsledek tak bude vypadat mnohem atraktivněji.
- Pro silné froté ručníky doporučujeme umístit na horní plochu ručníku vodorozpustný podkladový materiál. To zredukuje vlasovou úpravu ručníků a výsledkem bude atraktivnější výšivka.
- Při použití látek, které nelze žehlit (např. froté látky nebo látky se smyčkami, které se po žehlení zvětšují) nebo v místech, kde je žehlení obtížné, umístěte pod látku podkladový materiál bez natavení, pak umístěte látku a podkladový materiál do vyšívacího rámečku nebo konzultujte se svým autorizovaným prodejcem Brother použití správného podkladového materiálu.

#### Vložení látky

A UPOZORNĚNÍ

 Pokud použijete příliš malý rámeček, může do něj při vyšívání narazit přítlačná patka a způsobit tak zranění nebo poškození vašeho stroje.

#### 🏹 Poznámka

 Pokud není látka pevně uchycena ve vyšívacím rámečku, vyšije se vyšívací vzor špatně. Položte látku na rovnou plochu a jemně látku v rámečku napněte.
 Přitom dávejte pozor, abyste napjatou látku nepokrčili.

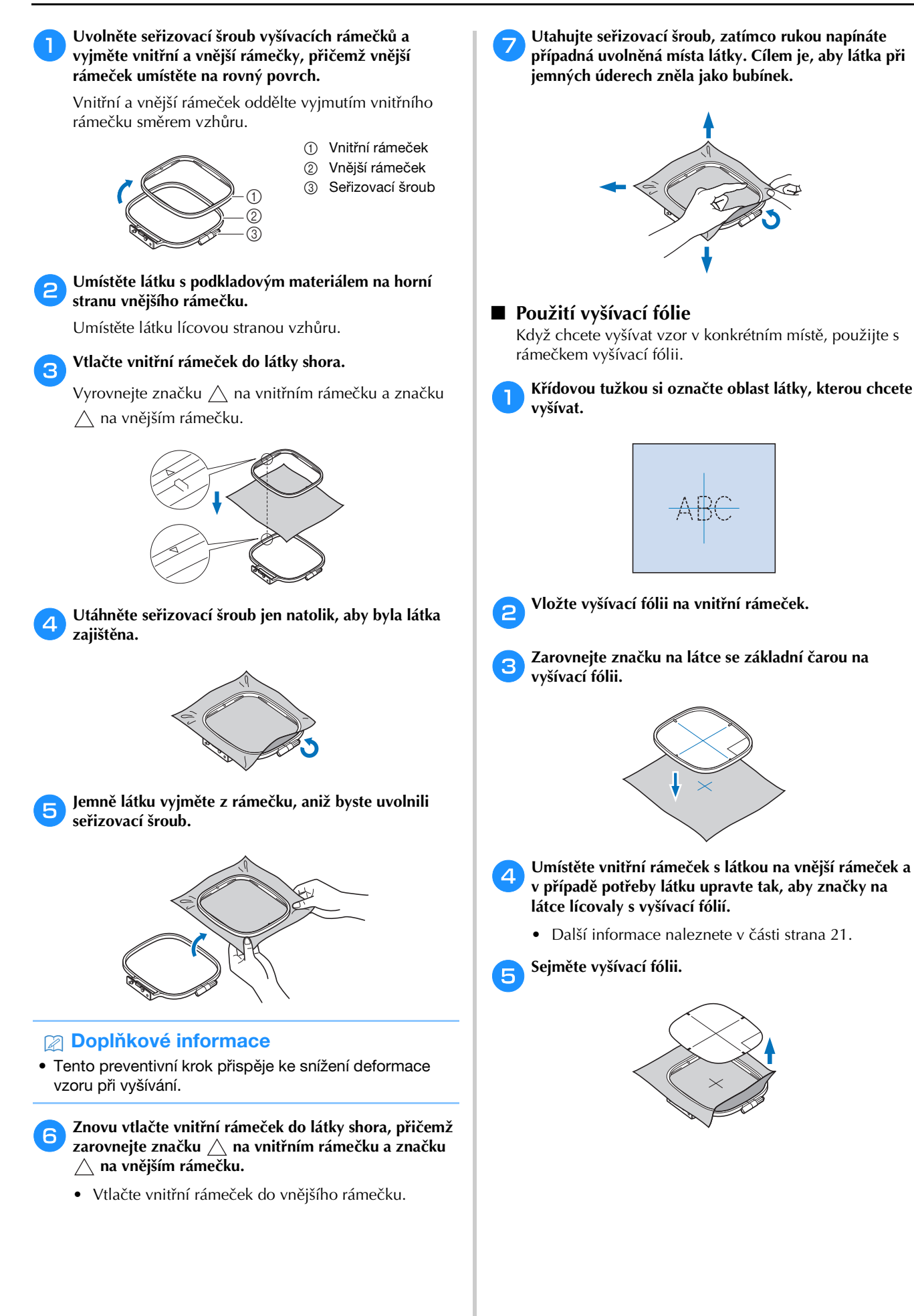

#### Uchycení vyšívacího rámečku

#### 쒾 Poznámka

- Naviňte a vložte cívku před upevněním vyšívacího rámečku a ujistěte se, že používáte doporučenou spodní nit. Zkontrolujte, že je v cívce dostatek nitě.
  - Zvednutím páčky přítlačné patky zvedněte přítlačnou patku.

#### Umístěte vyšívací rámeček pod přítlačnou patku.

 Pokud je to nutné, zvedněte páčku přítlačné patky ještě více.

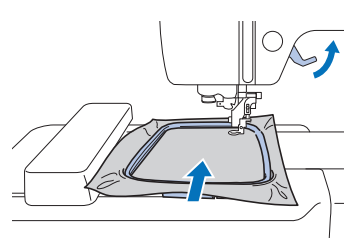

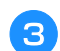

# Pevně zasuňte vodítko vyšívacího rámečku shora do držáku rámečku vyšívacích saní.

Výstupky vodítka vyšívacího rámečku nastavte proti drážkám držáku rámečku vyšívacích saní a zatlačením rámeček zaklapněte na místo.

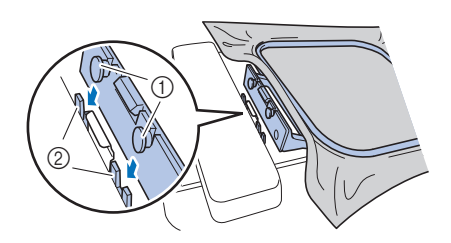

- ① Výstupky vodítka vyšívacího rámečku
- ② Drážky držáku rámečku vyšívacích saní
- $\rightarrow$  Vyšívací modul je připevněný.

# 🛦 UPOZORNĚNÍ

 Usadte vyšívací rámeček správně do držáku vyšívacího rámečku. Jinak by mohla přítlačná patka narazit do vyšívacího rámečku a způsobit tak zranění.

#### Vyjmutí vyšívacího rámečku

- D Zvednutím páčky přítlačné patky zvedněte přítlačnou patku.
- Na část držáku vyšívacího rámečku znázorněnou na obrázku zatlačte doleva a rámeček zvedněte.

1) Páčka

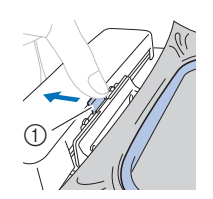

- → Vyšívací rámeček se oddělí od držáku vyšívacího rámečku.
- Vyjměte vyšívací rámeček pod přítlačnou patkou, zatímco držíte páčku přítlačné patky ještě více zdviženou.

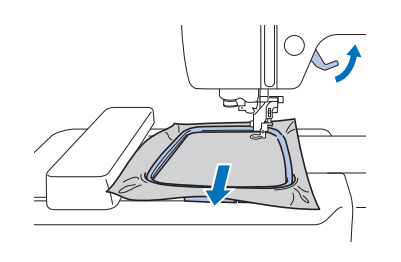

# UPOZORNĚNÍ

 Nevrážejte do jehly prstem nebo vyšívacím rámečkem. Mohlo by to způsobit zranění nebo zlomení jehly.

### Vyšívání

#### ■ Informace o vlastnických právech

Ve stroji uložené vzory jsou určeny pouze pro privátní použití. Jakékoli veřejné nebo komerční využití vzorů podléhajících vlastnickému právu bude považováno za porušení zákona o vlastnickém právu a je přísně zakázáno.

#### ■ Typy vyšívacích vzorů

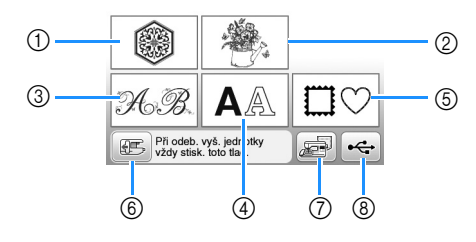

- 1 Vyšívací vzory
- 2 Brother "Exkluzivní"
- ③ Vzory květinových písem
- ④ Znakové vzory
- 5 Rámové vzory
- (6) Stiskněte toto tlačítko pro napolohování vyšívacího modulu k uložení
- ⑦ Vzory uložené v paměti stroje
- (8) Vzory uložené na USB disku
- Další informace o vyšívacím vzoru každé kategorie najdete v "Příručce k navrhování výšivek".

#### Volba vyšívacího vzoru

#### 💊 Stiskněte 🔘 na obrazovce volby typu vzoru.

 Pokud se nezobrazí obrazovka pro volbu typu vzoru, stiskněte tlačítko (), aby se zobrazila níže uvedená obrazovka.

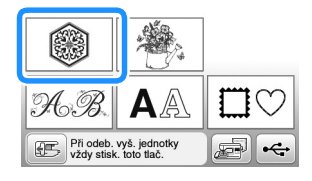

- - Zvolte požadovaný vyšívací vzor a pak stiskněte tlačítko 📧 .
    - Dostupné možnosti rámečků jsou znázorněny na obrazovce.

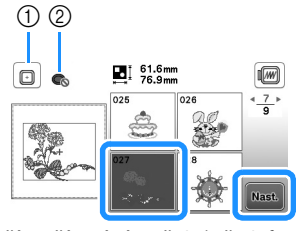

- ① Lze použít vyšívací rámeček (střední)
- ② Nelze použít vyšívací rámeček (malý)
- $\rightarrow$  Otevře se obrazovka editace vzoru.

Stiskněte tlačítko Ukončit .

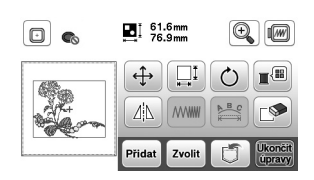

- Podrobnosti o obrazovce pro editaci vzoru viz "Editace vzorů" na straně 32. Můžete vzor přesunout, změnit jeho velikost a provádět mnoho dalších úprav.
- Vzor lze také přesunout přetažením prstem.
- → Otevře se obrazovka nastavení vyšívání.

### 5 Stiskněte tlačítko vysvaní

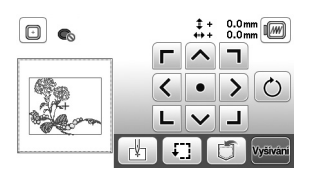

- Podrobnosti o obrazovce nastavení vyšívání viz "Editace všech vzorů" na straně 34.
- Polohu vzoru, který chcete vyšít, potvrďte podle části "Kontrola polohy vzoru" na straně 26.

#### Doplňkové informace

· Pokud je [Identifik. náhled vyšívacího rámu] na obrazovce nastavení nastaveno na [ON], lze vzor upravovat na obrazovce, jako kdyby byl vyšívací rámeček připojený.

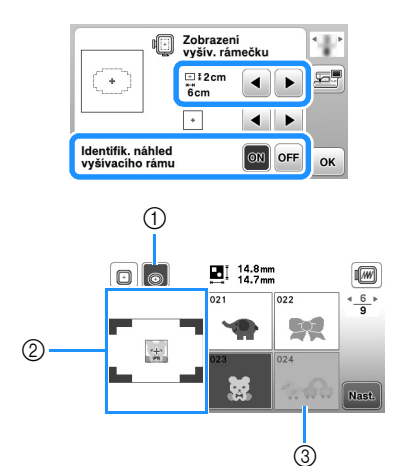

- 1 Když je [Identifik. náhled vyšívacího rámu] nastaveno na možnost [ON], je zvolený vyšívací rámeček zvýrazněn. Toto tlačítko slouží k přepínání nastavení mezi možnostmi [ON] a [OFF].
- 2 Vyšívací plocha pro zvolený rámeček je zobrazena.
- Vzory, které se nevejdou do zvoleného rámečku, jsou zobrazeny šedě a nelze je zvolit.
- Existují tři velikosti vyšívací plochy pro vyšívací rámeček (malý).

Když je [Identifik. náhled vyšívacího rámu] nastaveno na možnost [ON] pro vyšívací rámeček (malý), je plocha pro uspořádání vzorů lépe vidět. Oblast mimo vyšívací plochu bude mít jinou barvu pozadí.

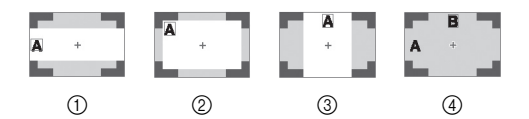

- (1)  $2 \text{ cm} \times 6 \text{ cm}$  (asi 1 palec (V)  $\times 2-1/2$  palce (Š))
- (2)  $3 \text{ cm} \times 5 \text{ cm}$  (asi 1-1/8 palce (V)  $\times$  2 palce (Š))
- ③ 4 cm × 3 cm (asi 1-1/2 palce (V) × 1-1/8 palce (Š))
- ④ Vzory jsou uspořádány mimo vyšívací plochu.

#### Volba znakových vzorů

Stiskněte tlačítko 🗛.

Stiskněte tlačítko písma, kterým chcete vyšívat.

Stiskněte kartu požadované obrazovky pro výběr a po jejím zobrazení napište text.

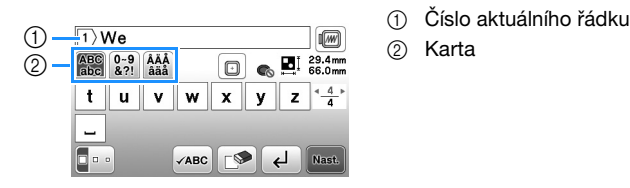

Chcete-li zadat mezeru, stiskněte tlačítko \_\_\_.

- Chcete-li po výběru znaku změnit jeho velikost, stiskněte tlačítko . Velikost se změní při každém stisknutí tlačítka, z velké na střední a ze střední na malou. Po změně velikosti znaku budou mít všechny znaky na stejném řádku novou velikost.
- Pokud uděláte chybu, stisknutím tlačítka pi ji vymažete.
- Chcete-li zkontrolovat všechny zadané znaky, například když existuje více řádků textu, stiskněte tlačítko 🗸 ABC
- Chcete-li přidat více řádků, stiskněte tlačítko 4.
- Je-li zvoleno japonské písmo, lze přepínat mezi zapisováním textu svisle a vodorovně stisknutím tlačítka 🔤 🛚 .

#### Stiskněte tlačítko Nast.

 Podrobnosti o editaci vzoru viz "Editace vzorů" na straně 32.

#### Volba rámových vzorů

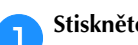

Stiskněte tlačítko □♡.

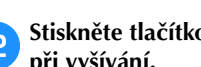

Stiskněte tlačítko tvaru rámečku, který chcete použít při vyšívání.

| $\bigcirc$ |            | $\bigcirc$ | $\bigcirc$ |
|------------|------------|------------|------------|
|            | $\bigcirc$ | $\bigcirc$ | $\bigcirc$ |
| $\bigcirc$ |            |            |            |

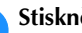

З

Stiskněte tlačítko rámového vzoru, který chcete vyšít.

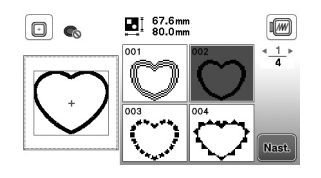

#### Stiskněte tlačítko Nast. 4

• Podrobnosti o editaci vzoru viz "Editace vzorů" na straně 32.

#### Kombinování vzorů

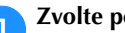

Zvolte požadovaný vzor a pak stiskněte tlačítko Nast.

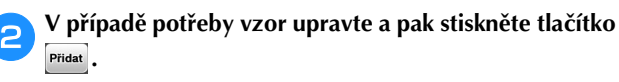

Podrobnosti o editaci vzorů viz "Obrazovka editace vzoru" na straně 32.

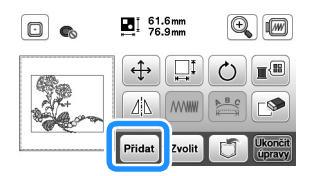

VYŠÍVÁNÍ

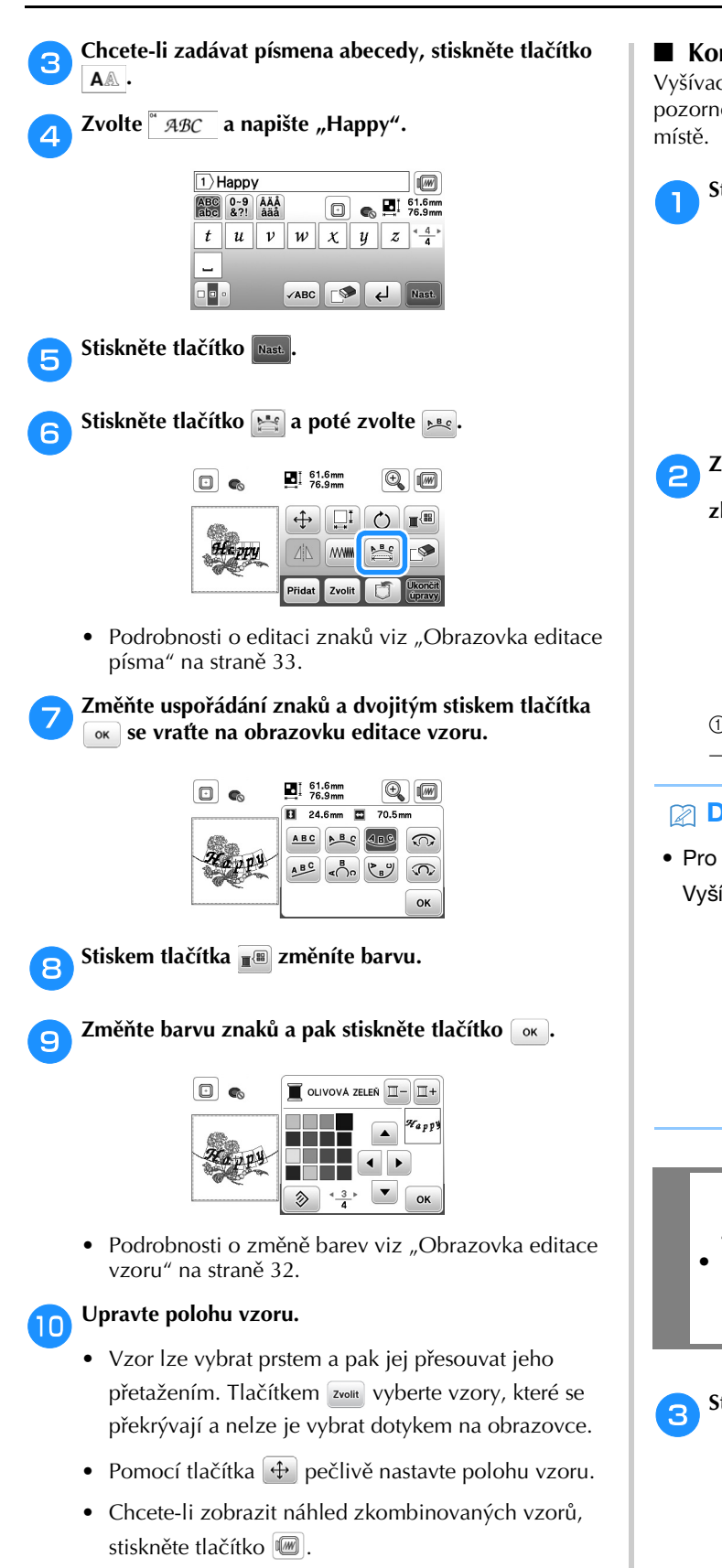

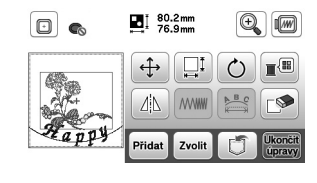

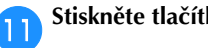

Stiskněte tlačítko Ukončit

#### Kontrola polohy vzoru

Vyšívací rámeček se přesune a ukáže polohu vzoru. Rámeček pozorně zkontrolujte a ověřte, že se vzor vyšije na správném

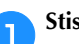

Stiskněte 🗐 na obrazovce nastavení vyšívání.

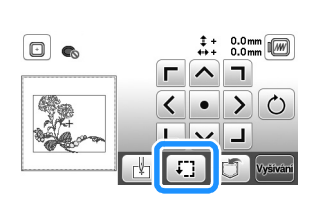

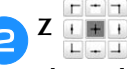

stiskněte tlačítko polohy, kterou chcete

zkontrolovat.

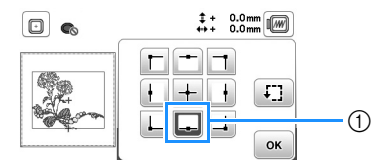

① Vybraná poloha

 $\rightarrow$  Saně se přesunou do vybrané polohy na vzoru.

#### Doplňkové informace

• Pro zobrazení celé oblasti vyšívání stiskněte 🗐. Vyšívací rámeček se přesune a zobrazí oblast vyšívání.

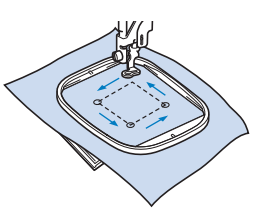

UPOZORNĚ

Když se vyšívací rámeček pohybuje, ujistěte se, že je jehla nahoře. Pokud je jehla dole, může se zlomit a způsobit zranění.

```
Stiskněte tlačítko ok a poté tlačítko vysivaní.
```

#### Vyšívání vzoru

Vyšívací vzory se vyšívají s obměnou nitě dle jednotlivých barev.

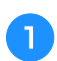

Připravte vyšívací nit na obrazovce zobrazené barvy.

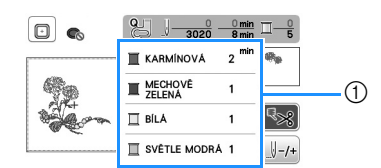

- 1) Pořadí barev vyšívání
- Na této obrazovce je v závislosti na nastavení zvoleném na obrazovce nastavení uveden buď název

barvy nitě, nebo číslo nitě. Stiskněte 🗎 a pak změňte nastavení v obrazovce nastavení. Další informace viz "Změna zobrazení barvy nitě" na straně 28.

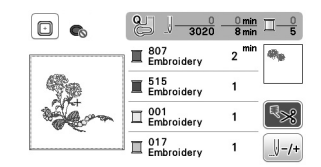

 Funkce automatického odstřihování nití ustřihne nit po skončení vyšívání každou barvou. Na začátku je tato funkce zapnutá. Chcete-li tuto funkci vypnout, stiskněte tlačítko

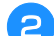

#### Nasaďte vyšívací nit a navlékněte jehlu.

Postupujte podle "Navlečení horní nitě" na straně 15.

Zvedněte páčku přítlačné patky, protáhněte nit otvorem vyšívací patky a jemně ji přidržte levou rukou. Nechte nit trochu uvolněnou.

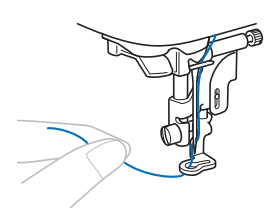

# UPOZORNĚNÍ

- Během vyšívání se nedotýkejte saní a zamezte jejich kontaktu s jinými předměty. Může dojít k vychýlení vzoru.
- Při vyšívání na velké oděvy (zvláště na bundy nebo jiné těžké tkaniny) nenechávejte tkaninu viset ze stolu. V takovém případě se totiž vyšívací modul nemůže volně pohybovat a vyšívací rámeček může narazit do jehly, což může způsobit její ohnutí nebo zlomení a případně i zranění.

Látku umístěte tak, aby nevisela ze stolu, nebo ji držte, aby se nezachytávala. Spusťte přítlačnou patku a pak stisknutím tlačítka "Start/Stop" spusťte vyšívání. Po 5-6 stezích stiskněte znovu tlačítko "Start/Stop" a

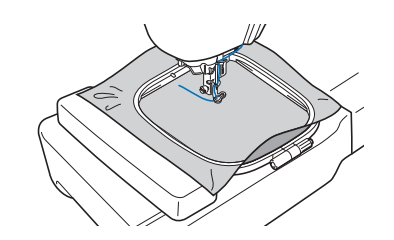

C

stroj tak zastavte.

Odstřihněte přebytečnou nit na konci švu. Pokud je konec švu pod přítlačnou patkou, zvedněte ji a pak odstřihněte přebytečnou nit.

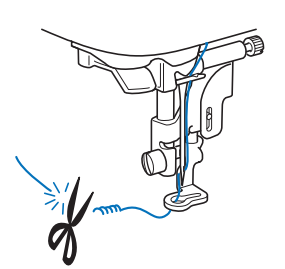

 Pokud ponecháte nit na kraji výšivky, může dojít k jejímu přešití během dalšího vyšívání vzoru. Tento problém lze po dokončení vzoru jen velmi obtížně řešit. Odstřihněte nit na kraji výšivky.

#### **6** Stisknutím tlačítka "Start/Stop" spusťte vyšívání.

→ Stehování se automaticky ukončí se zesílením po dokončení jedné barvy. Pokud nastavíte automatické ustřižení nitě, nit se ustřihne.

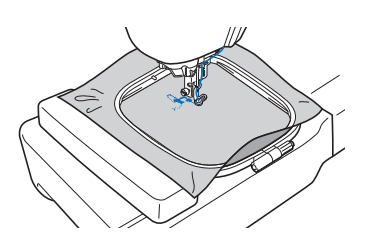

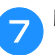

Nit první barvy vytáhněte ze stroje.

Zopakujte stejné kroky a vyšijte zbývající barvy.

| •      | Q                   | 3 min<br>8 min   | □-2<br>5 |
|--------|---------------------|------------------|----------|
|        | E MECHOVÉ<br>ZELENÁ | 1 <sup>min</sup> | Apr      |
| 699    | 🔲 BÍLÁ              | 1                |          |
| and an | SVÊTLE MODRĂ        | 1                | ₹≫       |
|        |                     | 2                | U-/+     |

 → Po dokončení vyšívání poslední barvou se na displeji zobrazí zpráva s informací o ukončení vyšívání.
 Stiskněte os a zobrazí se výchozí obrazovka.

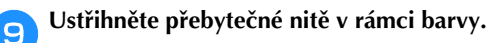

#### Změna zobrazení barvy nitě

Můžete zobrazit název barev nití nebo čísla vyšívacích nití.

Doplňkové informace Barvy na obrazovce se mohou trochu lišit oproti skutečným barvám cívek.

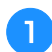

Stiskněte tlačítko ( 🖻 ) a pomocí tlačítek ◀ nebo 📗 zvolte následující obrazovku nastavení.

| ∏#123<br>ABC | #123       | • |  |
|--------------|------------|---|--|
| 123          | Embroidery |   |  |

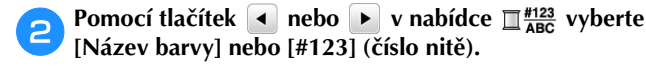

| <u> <u> </u> <u> </u> <u> </u> <u> </u> <u> </u> <u> </u> <u> </u> <u> </u> <u> </u> <u></u></u> | #123 🖌 🕨   |
|--------------------------------------------------------------------------------------------------|------------|
| <u>II</u> #123                                                                                   | Embroidery |

Když je zvolena možnost [Název barvy], zobrazují ٠ se názvy barev nití.

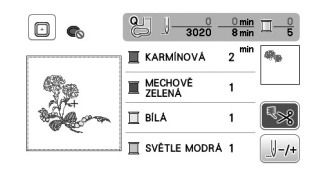

Když je zvolena možnost [#123], zobrazuje se číslo ٠ nitě. Pomocí tlačítek 🖪 nebo 🕨 v nabídce 🗍 #123 vyberte značku nitě.

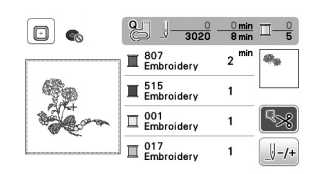

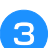

Stiskněte tlačítko 🛛 ĸ 🗋 .

Když se během vyšívání přetrhne nit nebo dojde nit v cívce

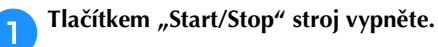

- Stiskněte tlačítko (11) a zaveďte horní nebo spodní nit. 2
  - Pokud je cívka spodní nitě téměř prázdná, stiskem tlačítka (🔧) (tlačítko Odstřihovač nitě) ustřihněte horní i dolní nit, vyjměte vyšívací rámeček a pak vložte do stroje cívku s navinutou nití.

Stiskněte tlačítko 🖉 -/+). 3

- Pomocí tlačítek 💹-1, 💹-10 nebo 💹-100 vraťte jehlu zpět o 4 příslušný počet stehů před oblast, kde se nit přetrhla nebo došla, a pak stiskněte tlačítko 💌.
  - Chcete-li začít znovu zcela od začátku, stiskněte tlačítko 💵.

|                | 0 <u>0 min</u><br>3020 8 min           |            |
|----------------|----------------------------------------|------------|
| <b>\$</b> 0    | <b>)</b> −1 <b>)</b> −10 <b>)</b> −100 | <b>I</b> - |
| and the second | <u>↓+1</u> <u>↓+10</u> <u>↓+100</u>    | <b>I</b> + |
| L              | 0                                      | ок         |

#### Poznámka

 Aby byla výšivka zcela vykrytá, doporučuje se šít přes poslední dva nebo tři stehy ještě jednou.

#### Doplňkové informace

 Pokud se nelze vrátit do oblasti, kde se nit přetrhla nebo došla, stiskem tlačítka I- vyberte barvu, přesuňte se do výchozí polohy pro danou barvu a potom pomocí tlačítek [1+1], [1+10] nebo [1+100 procházejte kupředu až mírně před místo, kde se nit přetrhla.

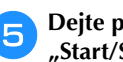

Dejte přítlačnou patku dolů a pak stiskem tlačítka "Start/Stop" pokračujte ve vyšívání.

#### Pokračování ve vyšívání po vypnutí napájení

Při přerušení vyšívání se uloží aktuální barva a číslo stehu. Při příštím spuštění stroje můžete buď pokračovat, nebo vzor vymazat.

| před | chozí | paměť  | ? |    | ODIIO | VIL |
|------|-------|--------|---|----|-------|-----|
|      |       |        |   |    |       |     |
|      | _     |        | C |    |       |     |
|      |       | Zrušit |   | ок |       |     |

#### Seřízení napnutí nitě

Napnutí horní nitě se mění voličem napnutí nitě.

Při strojovém vyšívání byste měli napnutí nastavit někam mezi hodnoty 2 a 6.

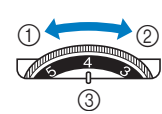

1 Povolit (snižte číslo)

- Napnout (zvyšte číslo) 2
- Volič napnutí nitě 3

#### Doplňkové informace

· Pokud se zdá, že jsou nitě volné, zvyšte napnutí o jeden zářez a pokračujte ve vyšívání.

#### Správné napnutí nitě

Napnutí nitě je správné, pokud horní nit není na rubu látky téměř vidět.

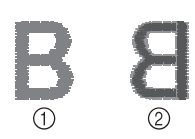

1 Líc látky 2 Rub látky

#### Horní nit je příliš napnutá

Spodní nit je vidět na lícové straně látky. V tomto případě snižte napnutí horní nitě.

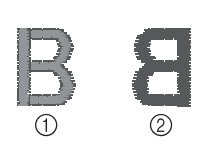

1 Líc látky 2 Rub látky

#### Vrchní nit je příliš uvolněná.

Horní nit je volná. V tomto případě zvyšte napnutí horní nitě.

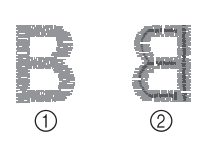

1) Líc látky ② Rub látky

#### Oznámka

- Pokud není vrchní nit správně navlečená nebo není cívka správně nainstalována, nemusí být možné nastavit správné napnutí nitě. Pokud nelze dosáhnout správného napnutí nitě, znovu vrchní nit navlékněte a správně nasaďte cívku.
- · V případě, že nelze dosáhnout požadované kvality vyšívání po seřízení napnutí horní nitě voličem napnutí nitě, seřiďte napnutí spodní nitě. Podrobnosti naleznete v části "Seřízení napnutí spodní nitě" na straně 40.

#### Vyšívání nášivkových vzorů

Když je na obrazovce pořadí barev vyšívání zobrazeno 🔀 (MATERIÁL OZDOBY)], []]-

- " (POZICE OZDOBY)] nebo []]
- [] (OZDOBA)], použijte níže uvedený postup.

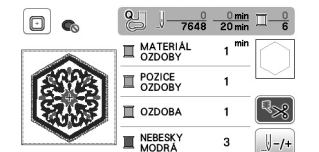

Potřebné materiály

- Látka na nášivku
- Látka, na kterou se má nášivka přišít
- Podkladový materiál
- Lepidlo na textil nebo dočasné lepidlo ve spreji
- Vyšívací nit

#### ö Poznámka

 Správné názvy a čísla barev nití, které mají být použity, se nezobrazí. Vyberte barvy nití podle barev ve vzoru nášivky.

#### 1. Vytvoření nášivky

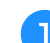

Na rub látky na nášivku přichyťte podkladový materiál.

#### Prošijte linii vystřižení nášivky. Látku na nášivku vyjměte z vyšívacího rámečku a pak nášivku opatrně vystřihněte podél prošité linie.

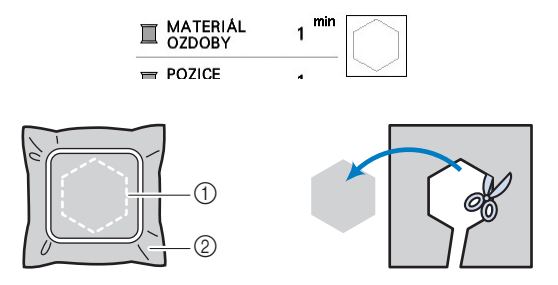

- Obrys nášivky (2) Materiál nášivky

#### 쒾 Poznámka

- Pokud nášivku vystřihnete směrem dovnitř od prošité linie, může se stát, že nebude správně držet na látce. Proto nášivku opatrně vystřihněte podél prošité linie.
- Po vystřižení nášivky opatrně odstraňte nit.

#### 2. Vyšití polohy nášivky na látku, na kterou se má nášivka přišít

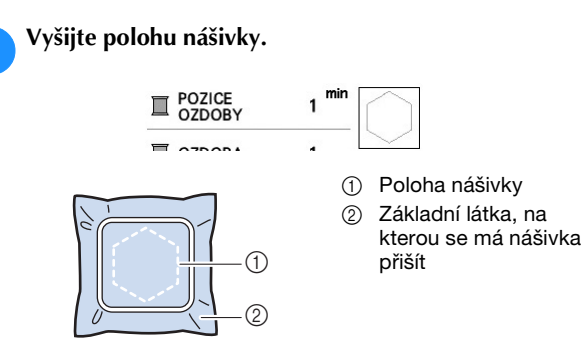

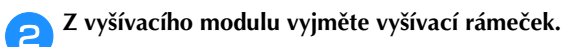

#### 🌣 Poznámka

 Z vyšívacího rámečku nesundávejte základní látku, na kterou se má nášivka přišít, dokud není všechno šití hotové.

#### ■ 3. Přichycení nášivky na základní látku

 Na rub nášivky lehce naneste lepidlo na textil nebo dočasné lepidlo ve spreji a pak nášivku nalepte na základní látku uvnitř obrysu polohy vyšitého v kroku
 části "2. Vyšití polohy nášivky na látku, na kterou se má nášivka přišít".

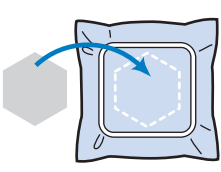

#### 🏹 Poznámka

- Pokud nelze nášivku k základní látce přichytit lepidlem na textil nebo dočasným lepidlem ve spreji, přistehujte ji na místo zdrhovacím stehem.
- Pokud jste na nášivku použili tenkou látku, zesilte ji a přichyťte pomocí nažehlovací fólie. K přichycení nášivky na určené místo můžete použít žehličku.
  - Po přichycení nášivky nasaďte do stroje vyšívací rámeček.

Navlékněte do stroje vyšívací nit, dejte páčku přítlačné patky dolů a pak po stisku tlačítka "Start/Stop" nášivku vyšijte.

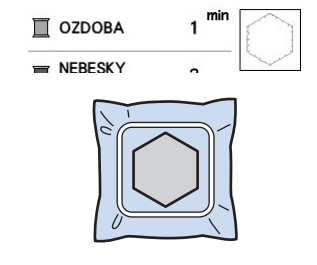

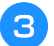

Dokončete vyšití zbývající části vzoru.

# Vytvoření nášivky za použití rámového vzoru

K vytvoření nášivky můžete použít rámové vzory stejné velikosti a tvaru. Jeden vzor vyšijte rovným stehem a druhý saténovým stehem.

#### Metoda 1

З

Vyberte rámový vzor pro rovný steh. Vzor vyšijte na materiál nášivky a pak nášivku úhledně vystřihněte kolem jejího obrysu.

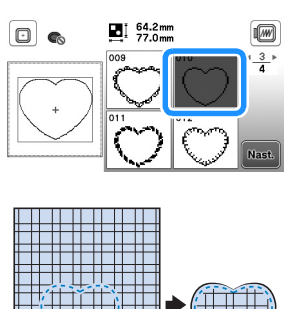

Stejný vzor z kroku 1 vyšijte na základní látku. Na rub nášivky vytvořené v kroku 1 naneste slabou vrstvu lepidla na textil nebo dočasného lepidla ve spreji. Nášivku přilepte na základní látku v místě vyšitého vzoru.

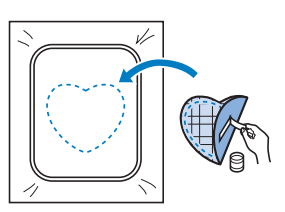

Zvolte rámový vzor pro saténový steh stejného tvaru jako na nášivce. Vyšíváním skrz nášivku a základní látku od kroku 😑 vytvořte nášivku.

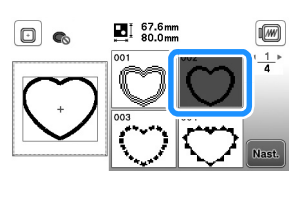

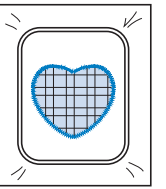

#### Metoda 2

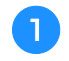

Vyberte rámový vzor pro rovný steh a vyšijte vzor na základní látku.

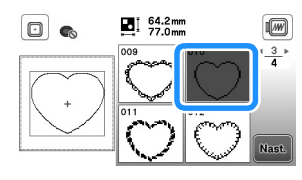

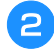

Látku na nášivku položte na vzor vyšitý v kroku 🕕 a vyšijte stejný vzor na látku na nášivku.

Látka na nášivku musí zcela překrývat vyšitou linii.

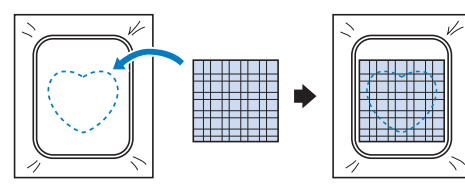

Vyjměte vyšívací rámeček z vyšívacího modulu a З vystřihněte materiál podél vnější strany stehu látky s nášivkou.

Pak znovu připevněte vyšívací rámeček k vyšívacímu modulu.

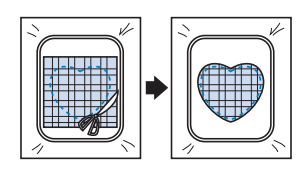

#### Oznámka

4

 Před vystřižením nášivky nevyjímejte látku z vyšívacího rámečku. Také za látku netahejte ani na ni netlačte. Mohla by se v rámečku uvolnit.

Vyberte rámový vzor pro saténový steh stejného tvaru jako nášivka a jeho vyšitím vytvořte nášivku.

Neměňte velikost ani polohu vzoru.

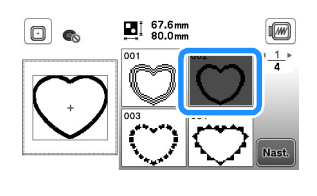

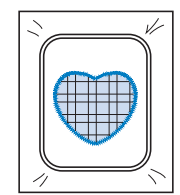

#### Dělené vyšívací vzory

Lze vyšívat dělené vyšívací vzory vytvořené softwarem PE-DESIGN verze 7 nebo novějším, případně softwarem PE-DESIGN NEXT. V případě dělených vyšívacích vzorů se výšivky větší než vyšívací rámeček rozdělí na několik částí, jejichž zkombinováním vznikne po vyšití všech částí výsledný vzor.

Další informace o vytváření dělených vyšívacích vzorů a podrobnější pokyny k vyšívání najdete v návodu k použití k softwaru PE-DESIGN verze 7 nebo novějšímu nebo k softwaru PE-DESIGN NEXT.

#### Připojte USB disk obsahující vytvořený dělený vyšívací vzor a vyberte dělený vyšívací vzor, který chcete vyšít.

• Další informace naleznete v části "Načítání vyšívacích vzorů" na straně 37.

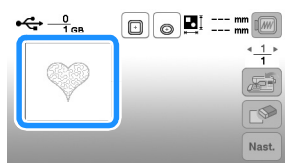

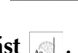

### Vyberte část 🔝 , která se má vyšít, a stiskněte tlačítko

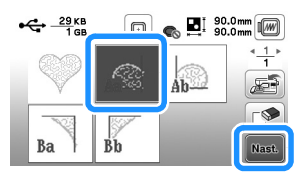

• Části vybírejte v abecedním pořadí.

Stiskněte tlačítko Ukončit a poté tlačítko Vysvani. З

| •        | ‡ + 0.0mm<br>↔ + 0.0mm                    |
|----------|-------------------------------------------|
|          |                                           |
|          | $\langle \cdot \rangle \langle 0 \rangle$ |
| [(S\$57] |                                           |
|          | 🛃 🗊 🗂 Vyšivani                            |

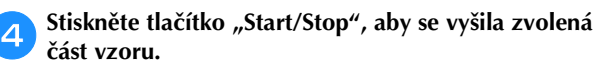

Po dokončení vyšívání se objeví následující obrazovka. Stiskněte tlačítko 🛛 ĸ .

| SIT Galsi | cast?  |    |  |
|-----------|--------|----|--|
|           |        |    |  |
|           |        |    |  |
|           | 7rušit | ОК |  |

→ Objeví se obrazovka, na které lze vybrat požadovanou část děleného vyšívacího vzoru.

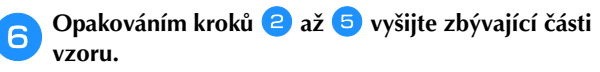

### Editace vzorů

Když na obrazovce pro volbu vzoru vyberete požadovaný vzor a stisknete tlačítko 🔤, objeví se obrazovka pro editaci vzoru. Po dokončení úprav vzoru pomocí kteréhokoli z tlačítek se stiskem tlačítka 💌 vraťte na předchozí obrazovku. Chcete-li editaci úplně skončit, stiskem tlačítka 📴 přejděte na obrazovku pro nastavení vyšívání.

# 🗛 UPOZORNĚNÍ

 Pokud jste vzor upravili, zkontrolujte zobrazení dostupných vyšívacích rámečků a použijte vhodný rámeček. Pokud použijete vyšívací rámeček, který není zobrazen mezi rámečky, které jsou k dispozici pro použití, přítlačná patka může narazit do rámečku a způsobit vám zranění.

#### ■ Obrazovka editace vzoru

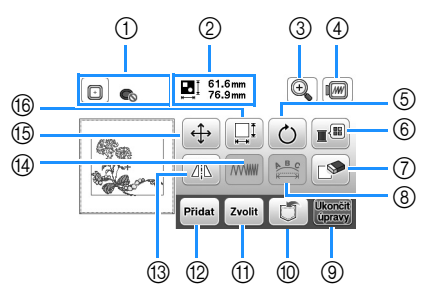

#### Doplňkové informace

 Pokud je některé tlačítko zobrazeno světle šedě, nelze s vybraným vzorem dotyčnou funkci použít.

| č  | Displej                               | Virovětlaní                                                                                                    |
|----|---------------------------------------|----------------------------------------------------------------------------------------------------|
| 0. | Název tlačítka                        | vysveueni                                                                                                    |
| 1  | Vyšívací rámeček                      | Znázorňuje vyšívací rámečky, které lze<br>použít (strana 24). Po stisku tlačítka<br>vyšívacího rámečku, který chcete použít,<br>lze navíc [Identifik. náhled vyšívacího<br>rámu] nastavit na [ON]. Chcete-li<br>[Identifik. náhled vyšívacího rámu]<br>nastavit na [OFF], stiskněte tlačítko                                                                     |
| 2  | EI 61.6mm<br>76.9mm<br>Velikost vzoru | Zobrazuje velikost celého<br>zkombinovaného vzoru.                                                                                                    |
| 3  | Tlačítko zvětšení                     | Tímto tlačítkem můžete zvětšit zobrazení<br>vzoru na obrazovce.                                                                                                    |
| 4  | Ilačítko náhledu                      | <ul> <li>Toto tlačítko slouží k zobrazení vyšitého obrázku. Pomocí tlačítek  brazení vyšitého zvolíte rámeček, který se má použít v náhledu.</li> <li>Střední vyšívací rámeček/10 cm × 10 cm (4 palce × 4 palce)</li> <li>Malý vyšívací rámeček/2 cm × 6 cm (1 palec × 2-1/2 palce)</li> <li>Stisknutím  \$\vertic{10}{9}\$ zvětšíte zobrazení vzoru.</li> </ul> |

| Č.   | Displej          | Vvsvětlení                                                                    |
|------|------------------|-------------------------------------------------------------------------------|
|      | Název tlačítka   | <b>,</b>                                                                      |
| 5    | Ċ                | Tímto tlačítkem můžete zobrazení vzoru                                        |
|      | Tlačítko otáčení | jeden stupeň, o deset stupňů nebo o                                           |
|      |                  | devadesát stupňů.                                                             |
|      |                  | Tlačítkem 🔊 vrátíte vzor do výchozí                                           |
|      |                  | polohy.                                                                       |
| 6    |                  | Tímto tlačítkem můžete měnit barvy<br>zobrazeného vzoru                       |
|      | Tlačítko palety  |                                                                               |
|      | barev            |                                                                               |
|      |                  |                                                                               |
|      |                  |                                                                               |
|      |                  |                                                                               |
|      |                  |                                                                               |
|      |                  | kterou chcete změnit.                                                         |
|      |                  | Novou barvu zvolte pomocí tlačítek                                            |
|      |                  | nebo tím, že na ni                                                            |
|      |                  | kiepnete na palete barev.                                                     |
|      |                  | Puvodni barvu obnovite tlacitkem 🔌.                                           |
|      |                  | vybraný vzor (vzor v červeném rámečku).                                       |
|      | Tlačítko pro     |                                                                               |
| 8    | N#c              | Tímto tlačítkem zobrazíte obrazovku pro                                       |
|      | Tlačítko editace | editaci písma. (strana 33)                                                    |
|      | písma            |                                                                               |
| 9    | Ukončit          | Tímto tlačítkem vyvoláte obrazovku                                            |
|      | Tlačítko Konec   | . nastavení vyšívání. (strana 34)                                             |
|      | editace          |                                                                               |
| 10   |                  | Tímto tlačítkem uložíte vzory do paměti                                       |
|      | Tlačítko paměti  | stroje nebo na USB disk. (strana 36)                                          |
| 1    | Zvolit           | Je-li zvolen kombinovaný vzor, tímto                                          |
|      | Tlačítko volby   | tiacitkem muzete vybrat cast vzoru,<br>kterou chcete upravit. Kolem vybraného |
|      | vzoru            | vzoru je červený rámeček.                                                     |
| 12   | Přidat           | Toto tlačítko slouží k přidání dalšího                                        |
|      | Tlačítko Přidat  | zobrazenému vzoru.                                                            |
| 13   | AIN              | Stiskem tohoto tlačítka vytvoříte                                             |
|      |                  | vodorovně zrcadlový obraz vybraného                                           |
|      | vodorovně        | vzoru.                                                                        |
|      | zrcadlového      |                                                                               |
| (1A) | obrazu           | Tímto tlačítkem změníte bystotu pití pro                                      |
|      |                  | některé znaky abecedy a rámové vzory.                                         |
|      | Tlačítko krytí   | Tímto tlačítkom můžeto vzor populosut                                         |
|      | <b>(+)</b>       |                                                                               |
|      | Tlačítko přesunu | Pomocí tlačítek                                                               |
|      |                  | směrem znázorněným šipkou.                                                    |
|      |                  | Tlačítkem 💽 vzor vystředíte.                                                  |

| Č   | Displej            | Vvsvětlení                                                                                                    |  |
|-----|--------------------|----------------------------------------------------------------------------------------------------|--|
| 0.  | Název tlačítka     |                                                                                                    |  |
| (6) | Tlačítko velikosti | Tímto tlačítkem můžete změnit velikost<br>vzoru.<br>Proporcionální zvětšení vzoru.<br>Vdorovné protažení vzoru.<br>Vodorovné smrštění vzoru.<br>Svislé protažení vzoru.<br>Chievení původní velikosti vzoru.<br>Chievení původní velikosti vzoru.<br>Chievení původní velikosti vzoru.<br>Chievení původní velikosti vzoru.<br>Chievení původní velikosti vzoru. |  |

#### Obrazovka editace písma

Obrazovku pro editaci písma zobrazíte stiskem tlačítka a obrazovce pro editaci vzoru.

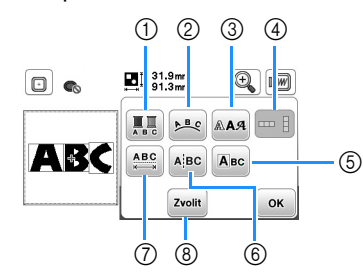

| č  | Displej             | Vysvětlení                                                                                                    |  |  |
|----|---------------------|----------------------------------------------------------------------------------------------------|--|--|
| 0. | Název tlačítka      |                                                                                                    |  |  |
| 1  | Tlačítko více barev | Tímto tlačítkem můžete ve znakové<br>výšivce měnit barvu nitě po jednotlivých<br>znacích. Jelikož se stroj na konci<br>každého znaku zastaví, horní nit se mění<br>během vyšívání. Dalším stiskem tohoto<br>tlačítka nastavení zrušíte.                                                                                                    |  |  |
|    | Tlačítko série      | Tímto tlačítkem můžete změnit<br>konfiguraci znakového vzoru.<br>Když vyberete oblouk ( ) (), pomocí tlačítek () a (), pomocí tlačítek () a (), pomocí tlačítek (), a (), pomocí tlačítek (), a (), pomocí tlačítek (), pomocí zaoblení.<br>(), zploštění oblouku.<br>(), zploštění oblouku.<br>(), zploštění zaoblení oblouku.<br>Když vyberete (), (), a (), můžete<br>použít tlačítka (), a (), můžete<br>použít tlačítka (), a (), můžete<br>zvětšení nebo zmenšení sklonu.<br>Chcete-li uspořádat rozestupy mezi<br>znakovými vzory na lince, stiskněte<br>tlačítko ()), spložíka (), spložíka (), spl |  |  |
| 3  | Tlačítko písma      | Tímto tlačítkem můžete změnit písmo<br>vybraných znaků.<br>V závislosti na vybraném písmu nemusí<br>být možné písmo změnit                                                                                                    |  |  |
| 4  | Tlačítko Svislý/    | Toto tlačítko slouží k přepínání mezi<br>svislým a vodorovným psaním textu.<br>(Pouze pro japonské písmo)                                                                                                    |  |  |
|    |                     |                                                                                                    |  |  |

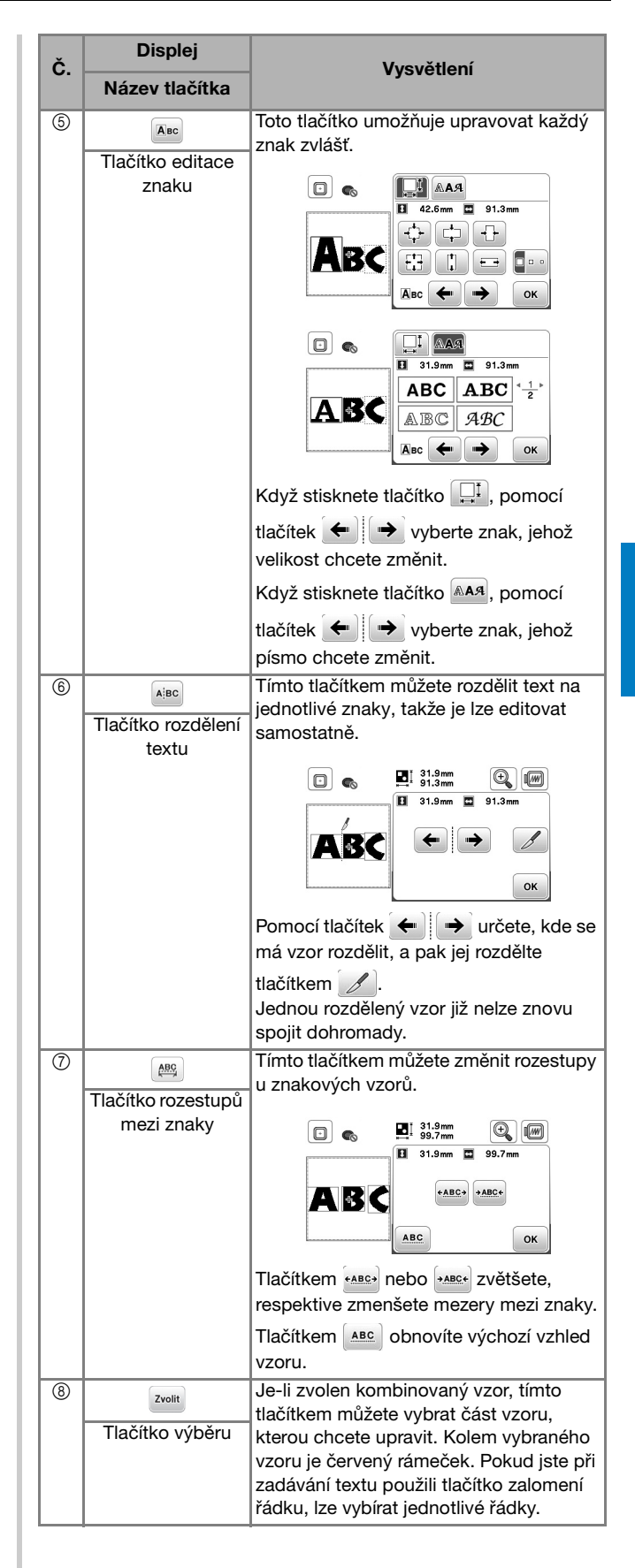

### Editace všech vzorů

Když na editační obrazovce stisknete tlačítko **()**, objeví se obrazovka nastavení vyšívání. Po upravení vzoru přejděte stiskem tlačítka **vyva** na obrazovku vyšívání.

#### Obrazovka nastavení vyšívání

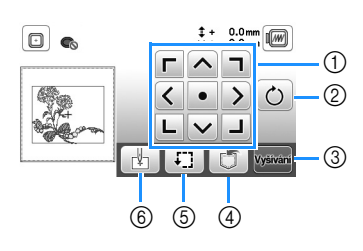

| Č  | Displej                       | Vysvětlení                                                                                                    |  |
|----|-------------------------------|----------------------------------------------------------------------------------------------------|--|
| 0. | Název tlačítka                | vysveneni                                                                                                    |  |
| 1  | Tlačítko přesunu              | Pomocí těchto tlačítek lze vzor<br>posunout směrem znázorněným šipkou.<br>(Stiskem prostředního tlačítka vrátíte<br>vzor doprostřed oblasti vyšívání.)<br>(strana 34)                 |  |
| 2  | O<br>Tlačítko otáčení         | Tímto tlačítkem můžete celý vzor<br>pootočit.<br>Vzor můžete pootočit vždy o jeden<br>stupeň, o deset stupňů nebo o<br>devadesát stupňů. Tlačítkem<br>vrátíte vzor do výchozí polohy. |  |
| 3  | Vysivani<br>Tlačítko Vyšívání | Stiskem tohoto tlačítka přejdete na<br>obrazovku vyšívání.                                                                                                    |  |
| 4  | Tlačítko paměti               | Tímto tlačítkem uložíte vzory do paměti<br>stroje nebo na USB disk. (strana 36)                                                                                                    |  |
| 5  | Zkušební tlačítko             | Toto tlačítko slouží ke kontrole polohy<br>vzoru. (strana 26)                                                                                                    |  |
| 6  | Tlačítko výchozího<br>bodu    | Stiskem tohoto tlačítka posunete<br>výchozí polohu jehly, abyste navzájem<br>vyrovnali její polohu s polohou vzoru.<br>(strana 34)                                                    |  |

#### Vyrovnání polohy vzoru a jehly

Příklad: Zarovnání levé spodní části vzoru a pozice jehly

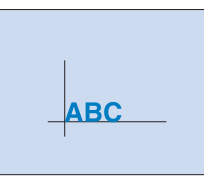

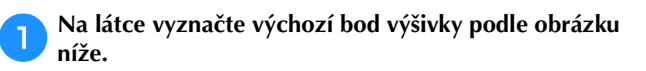

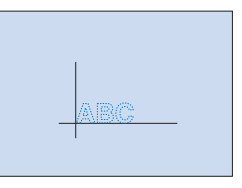

🔁 Stiskněte tlačítko 🛃.

3 Stiskněte tlačítko 📙 a poté tlačítko 💌.

| ‡ + 0.0mm<br>↔ + 0.0mm |
|------------------------|
|                        |

① Výchozí poloha

4

→ Jehla se nastaví do levého dolního rohu vzoru (vyšívací rámeček se posune tak, aby byla jehla správně umístěna).

Pomocí tlačítek

látce, pak stiskněte tlačítko wsvan a začněte vyšívat vzor.

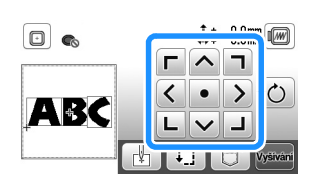

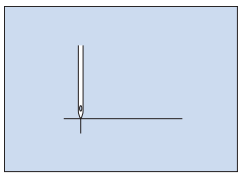

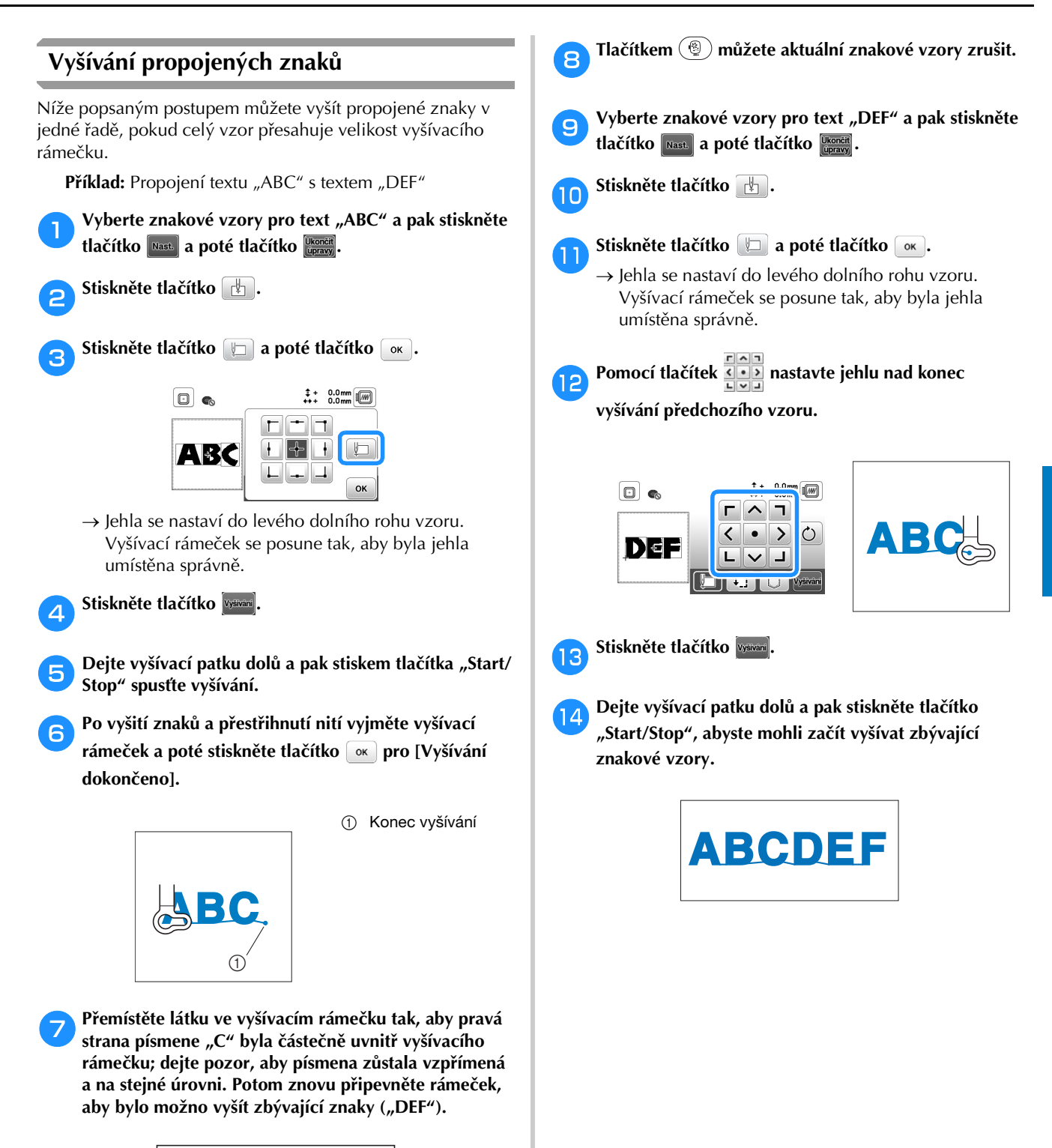

AB

VYŠÍVÁNÍ

### Použití funkce paměti

#### Upozornění ohledně dat vyšívání

# **UPOZORNĚNÍ**

 Při použití jiných dat vyšívání než našich původních vzorů se může přetrhnout nit nebo se může zlomit jehla, jestliže vyšíváte s hustotou stehů, která je příliš jemná, nebo vyšíváte tři nebo více vzájemně se překrývajících stehů. V takovém případě upravte data vyšívání pomocí jednoho z našich původních systémů pro návrh dat.

#### □ Typy dat vyšívání, které lze používat

Na tomto stroji lze používat pouze soubory dat vyšívání ".pes", ".phc" a ".dst". Použití jiných dat, než dat uložených pomocí našich systémů pro návrh dat nebo našich šicích strojů, může vést k nesprávnému fungování stroje.

#### Velikost vyšívacího vzoru

Tento stroj umí vyšívat vzory o maximálních rozměrech  $10 \text{ cm} \times 10 \text{ cm}$  (4 palce × 4 palce).

#### □ USB disk

USB disky se běžně prodávají, ale některé nemusí být použitelné s tímto strojem. Další informace najdete na našem webu "<u>http://s.brother/cpjae</u>".

Upozornění ohledně použití počítače k vytváření a ukládání dat

Pro název souboru nebo složky doporučujeme používat 26 písmen abecedy (velká a malá písmena), číslice 0 až 9, spojovník "-" a podtržítko "\_".

#### Data vyšívání ve formátu Tajima (.dst)

- Data .dst se zobrazují na obrazovce seznamu vzorů podle názvu souboru (skutečnou miniaturu obrázku nelze zobrazit).
- Jelikož data ve formátu Tajima (.dst) neobsahují informace o barvách jednotlivých nití, zobrazují se za použití našeho výchozího pořadí barev nití. Zkontrolujte náhled a podle potřeby změňte barvy nití.

#### Ukládání vyšívacích vzorů

Vyšívací vzory, které jste přizpůsobili, můžete uložit do paměti stroje nebo na USB disk.

#### 🎖 Poznámka

- Dokud je zobrazena obrazovka [Ukládání...], nevypínejte napájení stroje. Došlo by ke ztrátě vzoru, který ukládáte.
- Pokud se vzor, který chcete uložit, nachází na obrazovce pro editaci vzoru nebo na obrazovce nastavení vyšívání, stiskněte tlačítko 🗊.

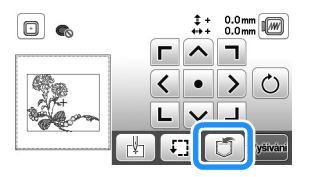

Při ukládání vyšívacích vzorů na USB disk zasuňte USB disk do USB portu na stroji.

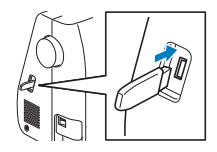

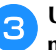

Ukládání zahájíte stisknutím požadovaného cílového místa.

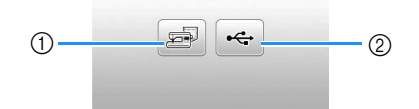

- Uložení do paměti stroje.
- ② Uložení na USB disk.

Vzor se uloží do složky "bPocket".

#### Načítání vyšívacích vzorů

Vyšívacích vzorů uložené v paměti stroje nebo na USB disku můžete načíst do stroje.

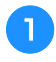

Při načítání vyšívacích vzorů z USB disku zasuňte USB disk do USB portu na stroji.

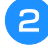

Stisknutím zvolte cílové místo a pak vyberte požadovaný vyšívací vzor.

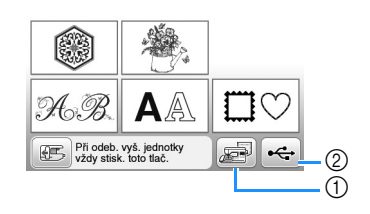

- 1) Načtení z paměti stroje.
- ② Načtení z USB disku.

#### Doplňkové informace

 Pokud je vyšívací vzor, který chcete načíst, ve složce na USB disku, stiskněte tlačítko dané složky. Stisknutím tlačítka se vrátíte na předchozí obrazovku.

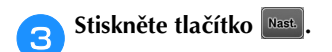

| <u>17 кв</u><br>1 мв |              | n 🔂 🤹 🔊 | 2 mm  |
|----------------------|--------------|---------|-------|
| \$0, <b>0</b>        | -            | -1-0-0- |       |
| AR.                  | <b>क्</b> रि |         | Nast. |

#### Doplňkové informace

- Když stisknete tlačítko (20), vybraný vyšívací vzor bude trvale vymazán.
- Při načítání vyšívacích vzorů z paměti stroje lze vybraný vzor přímo uložit na USB disk stisknutím tlačítka .
- Při načítání vyšívacích vzorů z USB disku lze vybraný vzor přímo uložit do paměti stroje stisknutím tlačítka
   2.

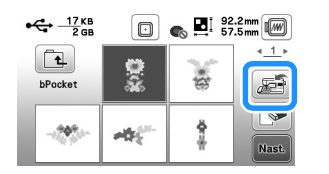

# Kapitola **3** DODATEK

# Péče a údržba

# UPOZORNĚNÍ

Před čištěním stroje odpojte napájecí kabel.
 Pokud tak neučiníte, může dojít k úrazu
 elektrickým proudem nebo k jiným zraněním.

Pokud je povrch stroje špinavý, jemně namočte hadřík do neutrálního čisticího prostředku, dobře jej vymačkejte a povrch stroje utřete. Jakmile stroj vyčistíte vlhkým hadříkem, vytřete jej znovu suchým hadříkem.

Pokud je obrazovka špinavá, jemně ji otřete suchým, čistým hadrem. LCD obrazovku neotírejte vlhkým hadrem. Nepoužívejte organická rozpouštědla nebo čisticí prostředky.

### Omezení mazání olejem

Aby nedošlo k poškození tohoto stroje, nesmí být olejován uživatelem.

Tento stroj byl vyroben s dostatečným množstvím oleje pro zajištění správné činnosti a pravidelné mazání je proto zbytečné.

Pokud se vyskytnou potíže, například obtížné otáčení ovládacím kolem nebo neobvyklý hluk, okamžitě přestaňte stroj používat a obraťte se na autorizovaného prodejce Brother nebo nejbližší autorizované servisní středisko Brother.

### Opatření při skladování stroje

Neskladujte stroj v žádném z dále popsaných míst, jinak může dojít k jeho poškození, například ke korozi způsobené kondenzací.

- Vystaveným velmi vysokým teplotám
- Vystaveným velmi nízkým teplotám
- Vystaveným velkým teplotním změnám
- Vystaveným velké vlhkosti nebo páře
- V blízkosti ohně, topení nebo klimatizace
- Ve venkovním prostředí nebo vystaven přímému slunečnímu svitu
- Vystaveným velmi prašnému nebo olejovému prostředí

#### 쒾 Poznámka

 Aby byla prodloužena životnost stroje, pravidelně ho zapínejte a používejte.
 Skladování stroje dlouhou dobu bez jeho používání může snížit jeho účinnost.

#### Čištění dráhy pouzdra cívky

Výkonnost stroje bude snížena, pokud se v pouzdře cívky spodní nitě budou usazovat vlákna nebo prach. Proto je nutné je pravidelně čistit.

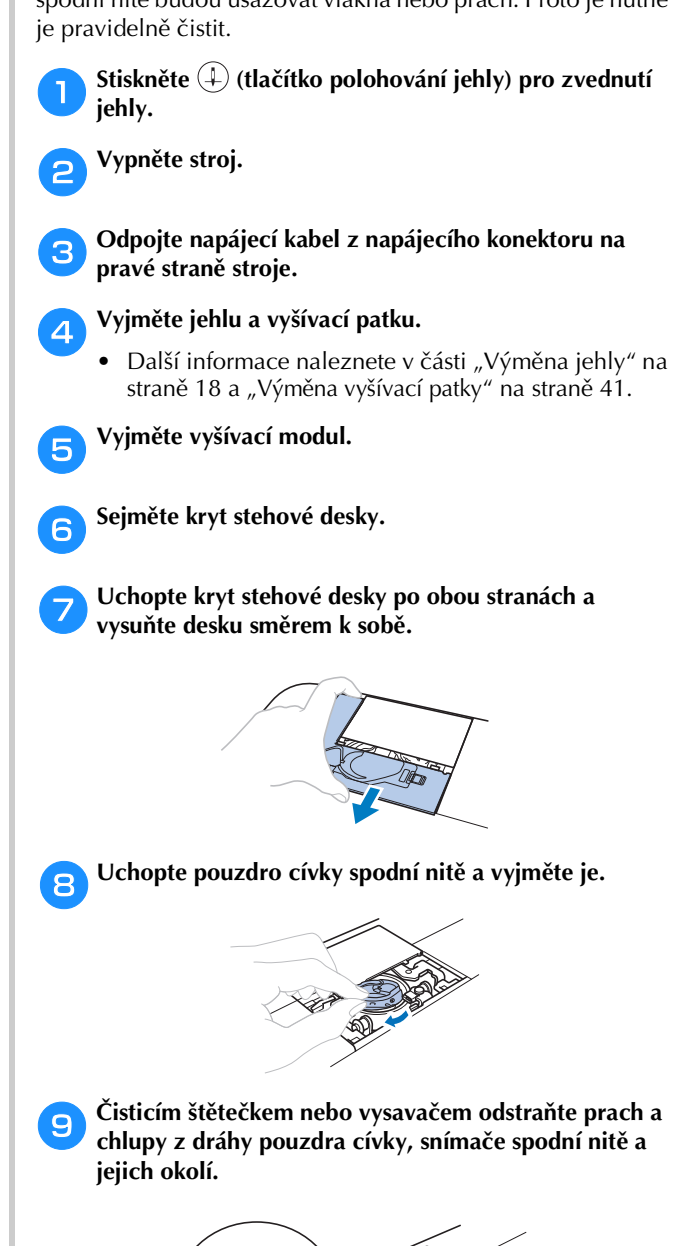

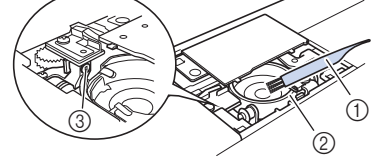

- Čisticí štěteček
- ② Dráha
- ③ Snímač spodní nitě
- Do pouzdra cívky spodní nitě nenanášejte olej.

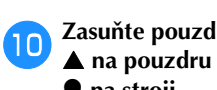

Zasuňte pouzdro cívky spodní nitě tak, aby se značka ▲ na pouzdru cívky spodní nitě vyrovnala se značkou • na stroji.

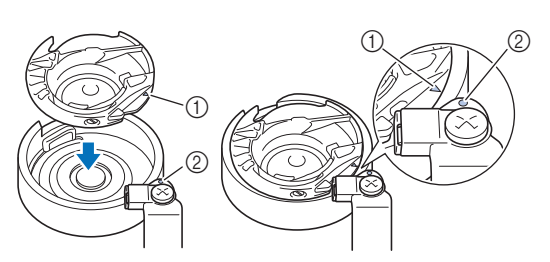

Vyrovnejte značky 🔺 a 🛡

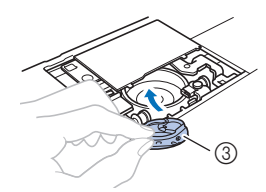

- I) Značka ▲
- 2 Značka 🛡
- ③ Pouzdro cívky spodní nitě
- Před instalací pouzdra cívky spodní nitě zkontrolujte, ٠ že jsou vyrovnána označená místa.

Nasaďte jazýčky krytu stehové desky do žlábků stehové desky a směrem od sebe nasuňte kryt.

# 🛦 UPOZORNĚNÍ

- Nikdy nepoužívejte odřené pouzdro cívky spodní nitě. Mohlo by dojít k zamotání vrchní nitě, zlomení jehly nebo chybnému provedení vyšívání. Kvůli novému pouzdru cívky spodní nitě se obraťte na své nejbližší autorizované servisní středisko Brother.
- Ujistěte se, že je pouzdro cívky spodní nitě správně nasazeno. V opačném případě může dojít ke zlomení jehly.

#### Dotykový panel nefunguje správně

Pokud obrazovka nereaguje správně při dotyku na tlačítko (stroj činnost neprovede nebo provede jinou činnost), proveďte správné nastavení podle dále uvedených kroků.

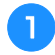

Držte prst stále na obrazovce, VYPNĚTE a znovu ZAPNĚTE hlavní vypínač.

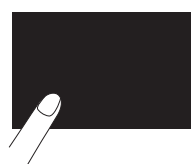

→ Zobrazí se obrazovka nastavení dotykového panelu.

Lehce se dotkněte středu každého +, v pořadí od 1 do 5. 2

| + 1 | AD Value X<br>AD Value Y | 0<br>0 | + 4 |
|-----|--------------------------|--------|-----|
|     | + 5                      |        |     |
| + 2 |                          |        | + 3 |

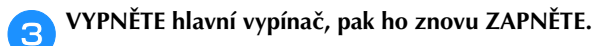

#### Seřízení napnutí spodní nitě

V případě, že nelze dosáhnout požadované kvality vyšívání po seřízení napnutí horní nitě voličem napnutí nitě (strana 29), seřiďte napnutí spodní nitě.

Nastavte volič napnutí nitě do polohy "4" a poté nastavte napnutí spodní nitě, jak je popsáno níže.

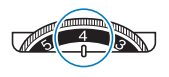

Napnutí pouzdra cívky spodní nitě seřiďte otočením šroubu s hlavou s drážkou (-) malým plochým šroubovákem.

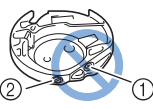

- ① Šroubem s křížovou drážkou (+) neotáčejte.
- (2) Nastavte malým šroubovákem.

#### Správné napnutí

Horní nit se nepatrně objevuje na rubové (spodní) straně látky.

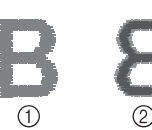

- Lícová (vrchní) strana 1 látkv
- Rubová (spodní) strana látky

#### Spodní nit je příliš volná

Spodní nit se nepatrně objevuje na lícové (vrchní) straně látky.

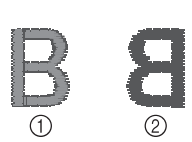

- ① Lícová (vrchní) strana látkv
- 2 Rubová (spodní) strana látkv

Pokud k tomu dochází, pro zvýšení napnutí spodní nitě otočte šroubem s hlavou s drážkou (-) přibližně o 30-45 stupňů ve směru hodinových ručiček. Dávejte však pozor, abyste šroub příliš neutáhli.

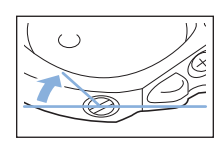

#### Spodní nit je příliš napnutá

Horní nit na lícové (vrchní) straně látky se zvedá / tvoří smyčky a spodní nit na rubové (spodní) straně látky není vidět.

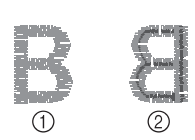

Lícová (vrchní) strana (1) látky Rubová (spodní)

strana látky

Pokud k tomu dochází, pro snížení napnutí spodní nitě otočte šroubem s hlavou s drážkou (-) přibližně o 30-45 stupňů proti směru hodinových ručiček. Dávejte však pozor, abyste šroub příliš neuvolnili.

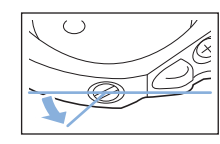

# 🗛 UPOZORNĚNÍ

- Při nastavování pouzdra cívky spodní nitě vyjměte cívku z pouzdra cívky.
- NESEŘIZUJTE polohu křížového šroubu (+) na pouzdru cívky spodní nitě, protože by mohlo dojít k poškození pouzdra cívky, což by vedlo k jeho nepoužitelnosti.
- V případě, že je obtížné se šroubem s hlavou s drážkou (-) otočit, nepoužívejte sílu. Přílišným otočením šroubu nebo působením síly v obou směrech (otáčení) může dojít k poškození pouzdra cívky spodní nitě. Pokud dojde k poškození pouzdra cívky spodní nitě, pouzdro cívky neudrží správné napnutí.

### Výměna vyšívací patky

# UPOZORNĚNÍ

Použijte pouze vyšívací patku konstruovanou pro tento stroj. Použití jakékoliv jiné vyšívací patky může způsobit zranění osob nebo poškození stroje.

Jedním či dvojitým stisknutím tlačítka (‡) (tlačítko polohování jehly) zvedněte jehlu.

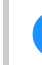

Stiskněte tlačítko (💵 🗘).

→ Obrazovka se změní a všechna tlačítka a ovládací tlačítka budou zablokována (kromě (119)).

З

Zvedněte páčku přítlačné patky, přiloženým šroubovákem povolte šroub vyšívací patky a vyšívací patku vyjměte.

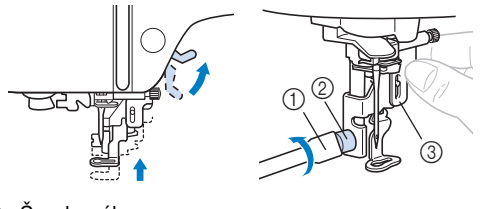

- ① Šroubovák
- 2 Šroub vyšívací patky
- 3 Vyšívací patka

Pravou rukou přidržte vyšívací patku "Q" tak, jak je znázorněno.

Přidržte vyšívací patku ukazovákem obtočeným za páčkou na zadní straně patky.

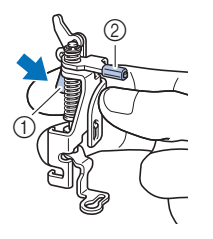

1) Páčka

2) Tyčka vyšívací patky

Prstem tlačte páčku na vyšívací patce "Q" a prostřednictvím upínacího šroubu jehly přizpůsobte tyčku vyšívací patky.

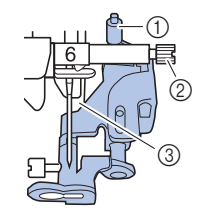

- ① Tyčka vyšívací patky
- 2 Upínací šroub jehly
- (3) Tyč přítlačné patky

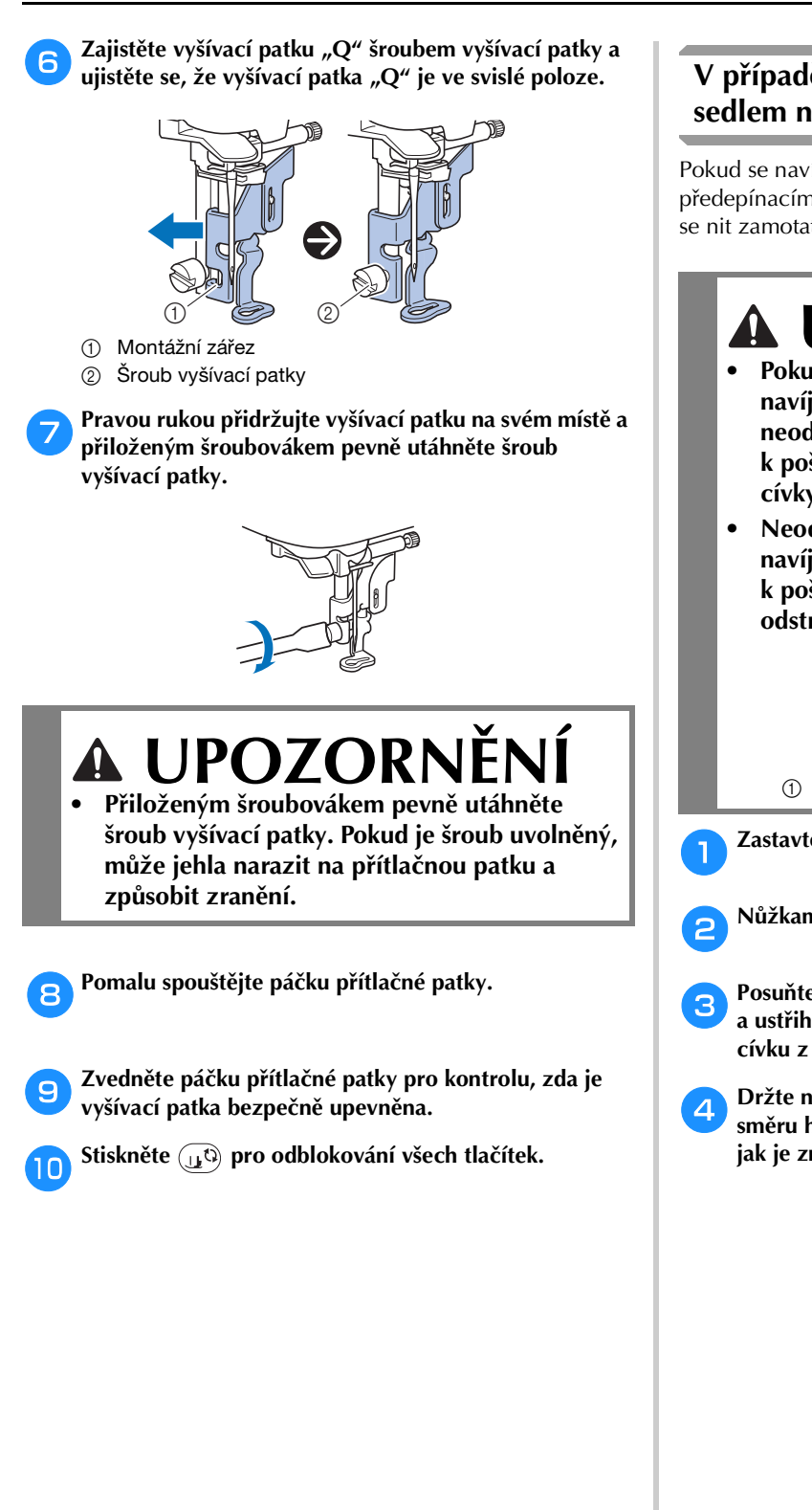

#### V případě, že dojde k zamotání nitě pod sedlem navíječe cívky

Pokud se navíjení cívky spustí, když nit neprochází pod předepínacím kotoučem vodiče nitě navíječe správně, může se nit zamotat pod sedlo navíječe cívky.

# **A** UPOZORNĚNÍ

- Pokud dojde k zamotání nitě pod sedlem navíječe cívky, sedlo navíječe cívky neodstraňujte. V opačném případě může dojít k poškození odstřihovače v sedle navíječe cívky.
- Neodstraňujte šroub na vodicím sloupku navíječe cívky, v opačném případě může dojít k poškození stroje; nit nelze odmotat odstraněním šroubku.

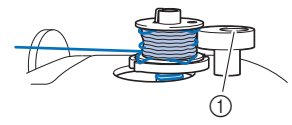

① Šroub vodicího sloupku navíječe cívky

Zastavte navíjení cívky.

Nůžkami ustřihněte nit vedle vodiče nitě navíječe.

Posuňte trn navíječe cívky doleva, sejměte cívku z trnu a ustřihněte nit vedoucí do cívky, aby bylo možné cívku z trnu zcela odstranit.

Držte nit levou rukou a pravou rukou nit odviňte ve směru hodinových ručiček zpod sedla navíječe cívky, jak je znázorněno níže.

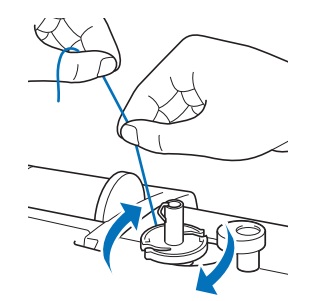

### Odstranění závad

Pokud stroj přestane řádně fungovat, než požádáte o servis, zkontrolujte následující možné problémy. Většinu problémů můžete vyřešit sami. Pokud potřebujete další pomoc, Brother Solutions Center nabízí nejnovější otázky a odpovědi a tipy na řešení potíží. Navštivte nás na adrese

"<u>http://s.brother/cpjae</u>".

Pokud problém přetrvává, kontaktujte svého prodejce Brother nebo nejbližší autorizované servisní středisko Brother.

#### Seznam příznaků

Před kontaktováním servisu zkontrolujte následující možné problémy. Pokud je referenční stránka "\*", kontaktujte svého autorizovaného prodejce Brother nebo nejbližší autorizované servisní středisko Brother.

#### Příprava

| Příznak, příčina/řešení                                                                                                    | Referenční<br>materiál |  |  |
|----------------------------------------------------------------------------------------------------|------------------------|--|--|
| Nelze navléknout jehlu.                                                                                                    |                        |  |  |
| Jehla není ve správné poloze.<br>• Stiskněte tlačítko "Polohování jehly" a<br>zvedněte tak jehlu.                                             | 6                      |  |  |
| Jehla není správně nainstalována.                                                                                                    | 18                     |  |  |
| Jehla je otočená, ohnutá nebo má tupou špičku.                                                                                                | 18                     |  |  |
| Navlečení vrchní nitě není správné.<br>Páčka navlékače jehly není spuštěna až do<br>zaklapnutí.                                               | 15                     |  |  |
| Háček navlékače jehly je ohnutý a neprochází<br>očkem jehly.                                                                                  | *                      |  |  |
| S páčkou navlékače jehly nelze pohnout, nebo ji<br>vrátit do původní polohy.                                                                  | *                      |  |  |
| Nit se nenavíjí na cívku plynule.                                                                                                    |                        |  |  |
| Nit neprochází správně vodičem nitě navíječe.                                                                                                 | 11                     |  |  |
| Nit, která byla vytažena z vodiče nitě navíječe,<br>byla nesprávně navinuta na cívku.                                                         | 13                     |  |  |
| Prázdná cívka nebyla správně usazena na trn.                                                                                                  | 11                     |  |  |
| Při navíjení cívky se nit cívky navinula pod seo<br>navíječe.                                                                                 | dlem                   |  |  |
| Nit byla nesprávně vedena pod předepínacím<br>kotoučem na vodiči nitě navíječe.<br>• Odstraňte veškerou zamotanou nit a pak<br>naviňte cívku. | 11, 42                 |  |  |
| Spodní nit nelze vytáhnout nahoru.                                                                                                    |                        |  |  |
| Cívka není správně nasazena.                                                                                                    | 13                     |  |  |

| Příznak, příčina/řešení                                                                                                    | Referenční<br>materiál |
|----------------------------------------------------------------------------------------------------|------------------------|
| Na LCD se nic nezobrazuje.                                                                                                    |                        |
| Hlavní vypínač není zapnutý.                                                                                                    | 9                      |
| Zástrčka síťového kabelu není zastrčena do<br>elektrické zásuvky.                                                                                                    | 9                      |
| LCD obrazovka je zamlžená.                                                                                                    |                        |
| Došlo ke kondenzaci na LCD obrazovce.<br>• Po chvíli se opět projasní.                                                                                                    | -                      |
| Displejová tlačítka nereagují nebo je citlivost příliš velká.                                                                                                    | tlačítka               |
| Při stisknutí máte na ruce rukavici.<br>Tlačítka jsou stisknuta nehtem.<br>Je použito neelektrostatické dotykové pero.<br>Citlivost displejových tlačítek není pro uživatele<br>nastavena. | 6, 11                  |
| Osvětlení stroje se nerozsvítilo.                                                                                                    |                        |
| [Světlo] je na obrazovce nastavení nastaveno na<br>[OFF].                                                                                                    | 10                     |
| Vyšívací modul nepracuje.                                                                                                    |                        |
| Vyšívací modul není správně připojen.                                                                                                    | 19                     |

#### Při vyšívání

| Příznak, příčina/řešení                                   | Referenční<br>materiál |
|-----------------------------------------------------------|------------------------|
| Stroj nepracuje.                                          |                        |
| Nebylo stisknuto tlačítko "Start/Stop".                   | 6                      |
| Trn navíječe cívky je zatlačen doprava.                   | 11                     |
| Není zvolen vzor.                                         | 24                     |
| Přítlačná patka není spuštěna.                            | 16                     |
| Jehla se láme.                                            |                        |
| Jehla není správně nainstalována.                         | 18                     |
| Upínací šroub jehly není utažen.                          | 18                     |
| Jehla je otočená, nebo ohnutá.                            | 18                     |
| Pro zvolenou látku je použita nevhodná jehla<br>nebo nit. | 18                     |
| Napnutí vrchní nitě je příliš velké.                      | 29                     |
| Cívka vrchní nitě není správně nasazena.                  | 11                     |
| Kolem otvoru ve stehové desce jsou škrábance.             | *                      |
| Kolem otvoru v přítlačné patce jsou škrábance.            | *                      |
| Na pouzdru cívky spodní nitě jsou škrábance.              | *                      |

#### Odstranění závad

| Příznak, příčina/řešení                                                                                                    | Referenční<br>materiál |
|----------------------------------------------------------------------------------------------------|------------------------|
| Nepoužíváte cívku spodní nitě navrženou přímo<br>pro tento stroj.                                                                                                    | 11                     |
| Navlečení vrchní nitě není správné.                                                                                                    | 15                     |
| Cívka není správně nasazena.                                                                                                    | 13                     |
| Vyšívací patka je upevněna nesprávně.                                                                                                    | 41                     |
| K vyšívané látce není upevněn stabilizátor.                                                                                                    | 21                     |
| Spodní nit je nesprávně navinuta.                                                                                                    | 11                     |
| Horní nit praská.                                                                                                    |                        |
| Nit není do stroje správně navlečená (je použita<br>špatná krytka cívky vrchní nitě, krytka cívky<br>vrchní nitě je uvolněná, nit se nezachytila do<br>navlékače vodicí tyčky jehly atd.). | 15                     |
| Je použita zauzlená nebo zamotaná nit.                                                                                                    | -                      |
| Napnutí vrchní nitě je příliš velké.                                                                                                    | 29                     |
| Nit je zamotaná.                                                                                                    | 39                     |
| Jehla je otočená, ohnutá nebo má tupou špičku.                                                                                                    | 18                     |
| Jehla není správně nainstalována.                                                                                                    | 18                     |
| V blízkosti otvoru vyšívací patky jsou škrábance.                                                                                                    | *                      |
| Na pouzdru cívky spodní nitě jsou škrábance.                                                                                                    | *                      |
| Pro zvolenou látku je použita nevhodná jehla<br>nebo nit.                                                                                                    | 18                     |
| Nepoužíváte cívku spodní nitě navrženou přímo<br>pro tento stroj.                                                                                                    | 11                     |
| Nit je zamotaná na rubu látky.                                                                                                    |                        |
| Navlečení vrchní nitě není správné.                                                                                                    | 15                     |
| Pro zvolenou látku je použita nevhodná jehla<br>nebo nit.                                                                                                    | 18                     |
| Vrchní nit je příliš napnutá.                                                                                                    |                        |
| Cívka spodní nitě je nesprávně nasazená.                                                                                                    | 13                     |
| Spodní nit praská.                                                                                                    |                        |
| Cívka není správně nasazena.                                                                                                    | 13                     |
| Spodní nit je nesprávně navinuta.                                                                                                    | 11                     |
| Je používána poškrábaná cívka.                                                                                                    | 13                     |
| Nit je zamotaná.                                                                                                    | 39                     |
| Nepoužíváte cívku spodní nitě navrženou přímo<br>pro tento stroj.                                                                                                    | 11                     |

| Příznak, příčina/řešení                                                 | Referenční<br>materiál |
|-------------------------------------------------------------------------|------------------------|
| Na látce vznikají záhyby.                                               |                        |
| Je chyba v navlečení vrchní nebo spodní nitě.                           | 11, 15                 |
| Cívka vrchní nitě není správně nasazena.                                | 11                     |
| Jehla je otočená, ohnutá nebo má tupou špičku.                          | 18                     |
| Vynechané stehy                                                         |                        |
| Nit není do stroje správně navlečena.                                   | 11, 15                 |
| Jehla je otočená, ohnutá nebo má tupou špičku.                          | 18                     |
| Jehla není správně nainstalována.                                       | 18                     |
| Pod stehovou deskou se nahromadil prach nebo chlupy.                    | 39                     |
| Nefunguje vyšívání                                                      |                        |
| Jehla je otočená, ohnutá nebo má tupou špičku.                          | 18                     |
| Cívka není správně nasazena.                                            | 13                     |
| Navlečení vrchní nitě není správné.                                     | 15                     |
| Vysoký zvuk během vyšívání                                              |                        |
| Ve dráze jsou zachyceny kousky nitě.                                    | 39                     |
| Navlečení vrchní nitě není správné.                                     | 15                     |
| Nepoužíváte cívku spodní nitě navrženou přímo pro tento stroj.          | 11                     |
| V pouzdru cívky spodní nitě jsou díry po jehle<br>nebo po ní škrábance. | *                      |
| Jehla se dotýká stehové desky.                                          |                        |
| Upínací šroub jehly je uvolněný.                                        | 18                     |
| Jehla je otočená, ohnutá nebo má tupou špičku.                          | 18                     |
| Ovládací kolo se neotáčí plynule.                                       |                        |
| Nit je zapletená do pouzdra cívky spodní nitě.                          | 39                     |

## Po vyšívání

| Příznak, příčina/řešení                                   | Referenční<br>materiál |
|-----------------------------------------------------------|------------------------|
| Napnutí nitě není správné.                                |                        |
| Navlečení vrchní nitě není správné.                       | 15                     |
| Cívka není správně nasazena.                              | 13                     |
| Pro zvolenou látku je použita nevhodná jehla<br>nebo nit. | 18                     |
| Napnutí nitě není nastaveno správně.                      | 29                     |

| Příznak, příčina/řešení                                                                                                    | Referenční<br>materiál |
|----------------------------------------------------------------------------------------------------|------------------------|
| Spodní nit je nesprávně navinuta.                                                                                                    | 13                     |
| Jehla je otočená, ohnutá nebo má tupou špičku.                                                                                                    | 18                     |
| Nepoužíváte cívku spodní nitě navrženou přímo<br>pro tento stroj.                                                                                                    | 11                     |
| Vyšívací vzor není správně vyšitý.                                                                                                    |                        |
| Nit je zkroucená.                                                                                                    | -                      |
| Napnutí nitě není nastaveno správně.                                                                                                    | 29                     |
| Látka nebyla správně vložena do rámečku (byla<br>volná, atd.).                                                                                                    | 21                     |
| <ul> <li>Podkladový materiál nebyl přiložen.</li> <li>Vždy použijte podkladový materiál, hlavně se<br/>strečovými látkami, lehkými látkami, látkami s<br/>hrubým zvlněním, nebo s látkami, které často<br/>způsobují smrštění vzoru. Kvůli vhodnému<br/>podkladu se obraťte na svého autorizovaného<br/>prodejce Brother.</li> </ul> | 21                     |
| V blízkosti stroje byl položen předmět, do kterého<br>během vyšívání narazily saně nebo vyšívací<br>rámeček.                                                                                                    | 19                     |
| <ul> <li>Materiál vycházející z vyšívacího rámečku způsobuje problémy.</li> <li>Látku na rámečku znovu roztáhněte tak, aby materiál vycházející z vyšívacího rámečku nezpůsoboval problémy, otočte vyšívací vzor a vyšívejte.</li> </ul>                                                                                             | 21                     |
| <ul> <li>Vyšíváte na těžký materiál a látka visí přes okraj<br/>stolu.</li> <li>Pokud provádíte vyšívání s látkou visící ze<br/>stolu, bude narušen pohyb vyšívacího modulu.<br/>Látku během vyšívání podpírejte.</li> </ul>                                                                                                    | 27                     |
| Látka je zaháknutá, nebo v něčem zachycená.<br>• Zastavte stroj a umístěte látku tak, aby se<br>nemohla zachytit nebo zaháknout.                                                                                                    | -                      |
| <ul> <li>Během odstraňování nebo upevňování vyšívacího rámečku došlo k pohybu saní.</li> <li>Pokud v průběhu procesu dojde k pohybu saní, může být vyšívací vzor nesprávně zarovnán. Při snímání nebo opětovném upevňování vyšívacího rámečku buďte opatrní.</li> </ul>                                                              | 23                     |
| Podkladový materiál není správně přiložen,<br>například je menší, než vyšívací rámeček.                                                                                                    | 21                     |
| Při vyšívání na povrchu látky vznikají smyčky.                                                                                                    |                        |
| Napnutí nitě není správně nastaveno.                                                                                                    | 29                     |
| Není použita vyšívací cívková nit určená pro tento<br>stroj.                                                                                                    | 20                     |

### Chybová hlášení

Pokud dojde k chybným činnostem, na displeji LCD se zobrazí hlášení nebo doporučení pro danou činnost. Postupujte podle zobrazených pokynů. Pokud po zobrazení chybového hlášení stisknete tlačítko 💌 nebo provedete činnost správně, hlášení zmizí.

|    | Chybová hlášení                                                                                               | Příčina/řešení                                                                                                    |
|----|----------------------------------------------------------------------------------------------------|----------------------------------------------------------------------------------------------------|
| 1  | Došlo k závadě. Vypněte a znovu zapněte stroj.                                                                | Tato zpráva je zobrazena, pokud dojde k nějaké závadě.<br>Vypněte stroj, pak jej opět zapněte.<br>Jestliže se tato zpráva zobrazuje i nadále, nemusí stroj pracovat správně.<br>Obraťte se, prosím, na svého autorizovaného prodejce Brother nebo na<br>nejbližší autorizované servisní středisko Brother.                                                                                                    |
| 2  | Konfiguraci znaků nelze změnit.                                                                               | Tato zpráva je zobrazena, pokud je znaků příliš mnoho a konfigurace zakřivených znaků není možná.                                                                                                    |
| 3  | Písmo nelze změnit, protože vybrané písmo<br>neobsahuje některá písmena.                                      | Tato zpráva se zobrazí, pokud se změní font vyšívacího znakového vzoru na takový, který neobsahuje znaky ve vzoru použité.                                                                                                    |
| 4  | Nepodařilo se rozeznat data vybraného vzoru. Data<br>mohou být porušená. Vypněte a znovu zapněte<br>napájení. | <ul> <li>Tato zpráva se zobrazí, když se pokusíte načíst data vzoru, která nejsou platná. Protože příčinou může být cokoliv z dále uvedeného, zkontrolujte data vzoru.</li> <li>Data vzoru jsou poškozená.</li> <li>Data, která jste se pokusili načíst, byla vytvořena v návrhovém datovém systému jiného výrobce.</li> <li>Vypněte stroj a pak ho znovu zapněte pro návrat do jeho normálního stavu.</li> </ul> |
| 5  | Zkontrolujte a znovu navlékněte horní nit.                                                                    | Tato zpráva se zobrazí, když se přetrhne nebo není správně navlečena vrchní<br>nit, a je stisknuto tlačítko "Start/Stop", atd.                                                                                                    |
| 6  | Objem dat je pro tento vzor příliš velký.                                                                     | Tato zpráva se zobrazí, když vámi editované vzory zabírají příliš mnoho<br>paměti, nebo když editujete příliš mnoho vzorů pro kapacitu paměti.                                                                                                    |
| 7  | Sklopte páčku přítlačné patky.                                                                                | Tato zpráva se zobrazí, jestliže je tlačítko jako například tlačítko "Start/Stop"<br>stisknuto při zdvižené přítlačné patce.                                                                                                    |
| 8  | Nedostatek volné paměti pro uložení.                                                                          | Tato zpráva se zobrazí, když je paměť plná a vzor nelze uložit.                                                                                                    |
| 9  | Nedostatek volné paměti pro uložení vzoru. Smazat<br>další vzor?                                              | Tato zpráva se zobrazí, když je paměť plná a vzor nelze uložit.<br>Chcete-li uložit stávající vyšívací vzor, stiskněte ok a odstraňte dříve<br>uložený vyšívací vzor.<br>Stisknutím zrušit se vrátíte na původní obrazovku bez uložení.                                                                                                    |
| 10 | Opravdu chcete vyvolat a obnovit předchozí<br>paměť?                                                          | Tato zpráva se zobrazí, když dojde k vypnutí stroje během vyšívání a jeho<br>opětovném zapnutí.<br>Stiskněte ok pro návrat stroje do stavu (poloha vzoru a počet stehů), v<br>jakém byl při vypnutí. Chcete-li vyrovnat polohu jehly a vyšít zbývající část<br>vyšívacího vzoru, postupujte podle postupu, uvedeného v "Když se během<br>vyšívání přetrhne nit nebo dojde nit v cívce" na straně 28.              |
| 11 | Vzor zasahuje mimo vyšívací rám.                                                                              | Tato zpráva se zobrazí, pokud je zvolený vyšívací vzor větší než zvolený<br>vyšívací rámeček, když je [Identifik. náhled vyšívacího rámu] nastaveno na<br>[ON].                                                                                                    |
| 12 | Vzor zasahuje mimo vyšívací rám. Nepřidávejte<br>další znaky.                                                 | Tato zpráva se zobrazí, když je kombinace znakového vzoru příliš velká pro<br>vyšívací rámeček. Změňte velikost znakového vzoru nebo rozvržení vzorů<br>tak, aby se vešly do vyšívacího rámečku. Pokud je [Identifik. náhled<br>vyšívacího rámu] nastaveno na [ON], může pomoci nastavení na [OFF] nebo<br>volba většího rámečku.                                                                                 |
| 13 | Vzor zasahuje mimo vyšívací rám. Tuto funkci nelze<br>nyní použít.                                            | Tato zpráva se zobrazí, po změně velikosti vyšívacího znakového vzoru nebo<br>přepnutí mezi zápisem vertikálně/horizontálně, což má ten důsledek, že je<br>pro vyšívací rámeček příliš velký.                                                                                                    |

|    | Chybová hlášení                                                                                       | Příčina/řešení                                                                                                    |
|----|----------------------------------------------------------------------------------------------------|----------------------------------------------------------------------------------------------------|
| 14 | Doporučujeme provést pravidelnou údržbu.                                                              | Jakmile se tato zpráva zobrazí, doporučujeme vám vzít stroj kvůli provedení<br>servisní kontroly k autorizovanému prodejci Brother nebo do nejbližšího<br>autorizovaného servisního střediska Brother. Ačkoliv tato zpráva zmizí a váš<br>stroj bude dál fungovat po stisknutí ok, zpráva se ještě několikrát zobrazí,<br>dokud nebude příslušná údržba provedena.                                      |
| 15 | Cívka je téměř prázdná.                                                                               | Tato zpráva se zobrazí, když dochází spodní nit. Přestože může být po<br>stisknutí tlačítka "Start/Stop" vyšito ještě několik stehů, ihned cívku nahradte<br>navinutou cívkou.<br>Stisknutím tlačítka 😒 (tlačítko odstřihovače nitě) ustřihněte nitě, zvedněte<br>přítlačnou patku, vytáhněte vyšívací rámeček a poté cívku nahradte<br>navinutou cívkou s dostatečným množstvím vyšívací cívkové nitě. |
| 16 | Bylo aktivováno bezpečnostní zařízení navíječe<br>cívky. Je nit zamotaná?                             | Tato zpráva se zobrazí, když se cívka navíjí a motor se zasekne kvůli zamotání nitě, apod.                                                                                                    |
| 17 | Jezdec vyšívací jednotky se bude<br>pohybovat. Držte ruce atd. v dostatečné<br>vzdálenosti od jezdce. | Tato zpráva se zobrazí, než se dá vyšívací modul do pohybu.                                                                                                    |
| 18 | Bylo aktivováno bezpečnostní zařízení. Je nit zamotaná? Je jehla ohnutá?                              | Tato zpráva se zobrazí, když se motor zasekne kvůli zamotání nitě nebo z<br>jiných důvodů, které souvisí s podáváním nitě.                                                                                                    |
| 19 | Tento vzor nelze použít.                                                                              | Tato zpráva se zobrazí, když se pokusíte načíst vzor, které nelze na tomto stroji použít.                                                                                                    |
| 20 | Toto médium USB nelze použít.                                                                         | Tato zpráva se zobrazí, když se pokusíte použít nekompatibilní médium.                                                                                                    |
| 21 | Není načteno médium USB. Načtěte médium USB.                                                          | Tato zpráva se zobrazí, když se pokusíte vyvolat nebo uložit vzor bez připojeného USB disku.                                                                                                    |
| 22 | F**                                                                                                   | Pokud se během šití na LCD displeji zobrazí chybové hlášení [F**], může mít<br>stroj závadu. Obraťte se, prosím, na svého autorizovaného prodejce Brother<br>nebo na nejbližší autorizované servisní středisko Brother.                                                                                                    |

#### Provozní zvuková signalizace

Po provedení správného úkonu stroj jednou pípne.

Pokud je proveden chybný úkon, stroj pípne dvakrát nebo čtyřikrát.

V případě, že se stroj zablokuje, například kvůli zamotané niti, stroj pípá po dobu čtyř sekund a potom se automaticky zastaví. Nezapomeňte ověřit příčinu chyby a před opětovným zahájením vyšívání chybu odstraňte.

# Aktualizace softwaru vašeho stroje

Pro aktualizace softwaru vašeho stroje můžete použít USB disk.

Když je na našich stránkách na "<u>http://s.brother/cpjae</u>" k dispozici aktualizace programu, stáhněte si prosím ze stránek soubor(y) podle pokynů na stránkách a dále uvedených pokynů.

#### 쒾 Poznámka

- Použijete-li při aktualizace softwaru USB disk, takže než začnete s aktualizací, ověřte, že na USB disku nejsou žádná jiná data, než soubory s aktualizací.
  - Zapněte stroj, zatímco je stisknuto a přidrženo (‡) (tlačítko polohování jehly).

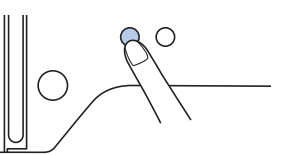

 $\rightarrow$  Zobrazí se následující obrazovka.

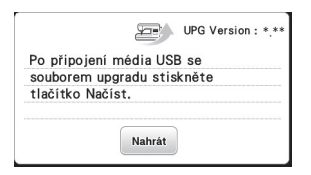

**2** Zasuňte USB disk do USB portu na stroji. Disk by měl obsahovat pouze soubor s aktualizací.

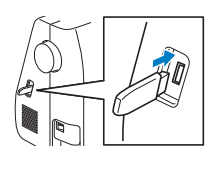

Stiskněte tlačítko Nahrát .

З

4

→ Jakmile je aktualizace dokončena, zobrazí se zpráva o dokončení.

Vyjměte USB disk a stroj znovu vypněte a zapněte.

# Rejstřík

| A                     |    |
|-----------------------|----|
| Aktualizace           |    |
|                       |    |
| ívka                  | 11 |
| Č.                    |    |
| Ĵištění               | 39 |
| )                     |    |
| Vělené vyšívací vzory | 31 |
| Dráha                 | 39 |
|                       |    |
| ormát souboru         |    |

## CH

### J

| Jazyk | <br>10 |
|-------|--------|
| Jehla | <br>18 |

## K

| Kryt stehové desky       | 6, | 39 |
|--------------------------|----|----|
| Krytí                    |    | 32 |
| Krytka cívky vrchní nitě |    | 12 |

### L

| Látka | . 21 |
|-------|------|
| LCD   | 10   |
|       |      |

#### Μ

| Metalická nit | <br>12, | 16 |
|---------------|---------|----|
|               | <br>·-, |    |

### Ν

| Načítání       |        |
|----------------|--------|
| Napájení       |        |
| Napnutí nitě   | 29     |
| Nasazení cívky |        |
| Navinutí cívky | 11     |
| Navlékač jehel |        |
| Nášivka        | 29, 30 |
| Nit            |        |

#### 0

| Odstranění závad |    | 43 |
|------------------|----|----|
| Osvětlení        |    | 10 |
| Otáčení 3        | 2, | 34 |
|                  |    |    |

### Р

| Paměť                                 | 36 |
|---------------------------------------|----|
| Písmo                                 | 25 |
| Podkladový materiál                   | 21 |
| Poloha jehly                          | 10 |
| Pouzdro cívky spodní nitě             | 39 |
| Provozní zvuková signalizace          | 48 |
| · · · · · · · · · · · · · · · · · · · |    |

| řiložené příslušenství                              | 7                 |
|-----------------------------------------------------|-------------------|
| Ł                                                   |                   |
| ozestupy mezi znaky                                 | 33                |
| i                                                   |                   |
| íťka cívky vrchní nitě<br>podní nit<br>tehová deska | 12<br>11, 20<br>6 |
| J                                                   |                   |

| Uklá | ání | 36 |
|------|-----|----|
| USB  |     | 36 |

#### v

| Velikost                |     | 33 |
|-------------------------|-----|----|
| Vodič nitě navíječe     |     | 11 |
| Volitelné příslušenství |     | 8  |
| Vrchní nit              | 15, | 20 |
| Vyrovnání polohy        |     | 34 |
| Vyšívací fólie          |     | 22 |
| Vyšívací rámečky        | 21, | 23 |
| Výšivka                 |     | 19 |

## Z

| Zobrazení barvy nitě | 28 |
|----------------------|----|
| Zrcadlení            | 32 |

Navštivte nás na adrese <u>http://s.brother/cpjae</u>, kde naleznete informace podpory (instruktážní videa, časté dotazy apod.) pro váš výrobek Brother.

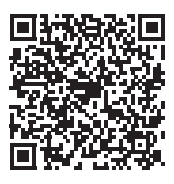

Brother SupportCenter je mobilní aplikace, která poskytuje informace podpory (instruktážní videa, časté dotazy apod.) pro váš výrobek Brother. Stáhněte si ji prostřednictvím služeb App Store nebo Google Play™.

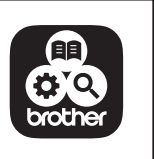

Czech 888-M30/M31 Printed in Vietnam

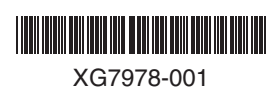